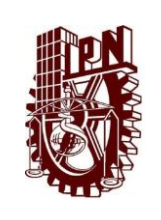

COORDINACIÓN GENERAL DE SERVICIOS INFORMÁTICOS DIRECCIÓN DE CÓMPUTO Y COMUNICACIONES

MANUAL PARA LA ADMINISTRACIÓN DEL DIRECTORIO TELEFÓNICO EN LÍNEA (SIDIRTEL) www.sidirtel.ipn.mx HOJA1 DE 8PROCESO-ACTSIDIRTELVERSIÓN1.0FECHAAGOSTO-2012

ELABORO: ING. E. ANDRÉS DOMÍNGUEZ S.

## CONTENIDO

| I. DESC  | CRIPCIÓN DEL SISTEMA                                                  | 2  |
|----------|-----------------------------------------------------------------------|----|
| II. ADN  | MINISTRACIÓN DEL SISTEMA                                              | 3  |
| III. PRO | OCEDIMIENTO DE ADMINISTRACIÓN DE INFORMACIÓN DE EXTENSIONES           | .4 |
| III.1.   | Acceso al sistema                                                     | 4  |
| III.2.   | Vínculo <u>Inicio</u>                                                 | 5  |
| III.3.   | Vínculo Administración                                                | 5  |
| 111.4.   | Vínculo Administrar extensiones                                       | 5  |
| III.4.1  | Para realizar cambios en la información de la extensiones ya cargadas | 5  |
| III.4.2. | Para dar de baja un registro de extensión                             | 7  |
| III.4.3. | Para dar de alta una extenión                                         | 8  |
| III.5.   | Vínculo <u>Nueva extensión</u>                                        | 8  |
| III.6.   | Vínculo Salir                                                         | 8  |

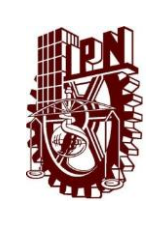

COORDINACIÓN GENERAL DE SERVICIOS INFORMÁTICOS DIRECCIÓN DE CÓMPUTO Y COMUNICACIONES

MANUAL PARA LA ADMINISTRACIÓN DEL DIRECTORIO TELEFÓNICO EN LÍNEA (SIDIRTEL) www.sidirtel.ipn.mx

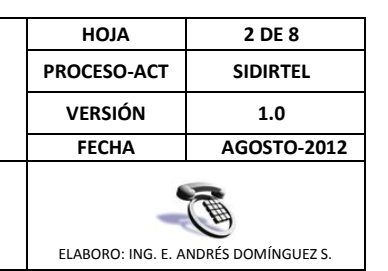

## I. DESCRIPCIÓN DEL SISTEMA

El Sistema de Directorio Telefónico General del IPN (SIDIRTEL), fue desarrollado con el objetivo que los usuarios externos e internos localicen de una forma rápida, sencilla y precisa alguna persona, personas, área ó extensión de la Institución vía Internet; para lo cual se ha definido el sitio: <u>www.sidirtel.ipn.mx</u>, como se muestra en la figura No. 1.

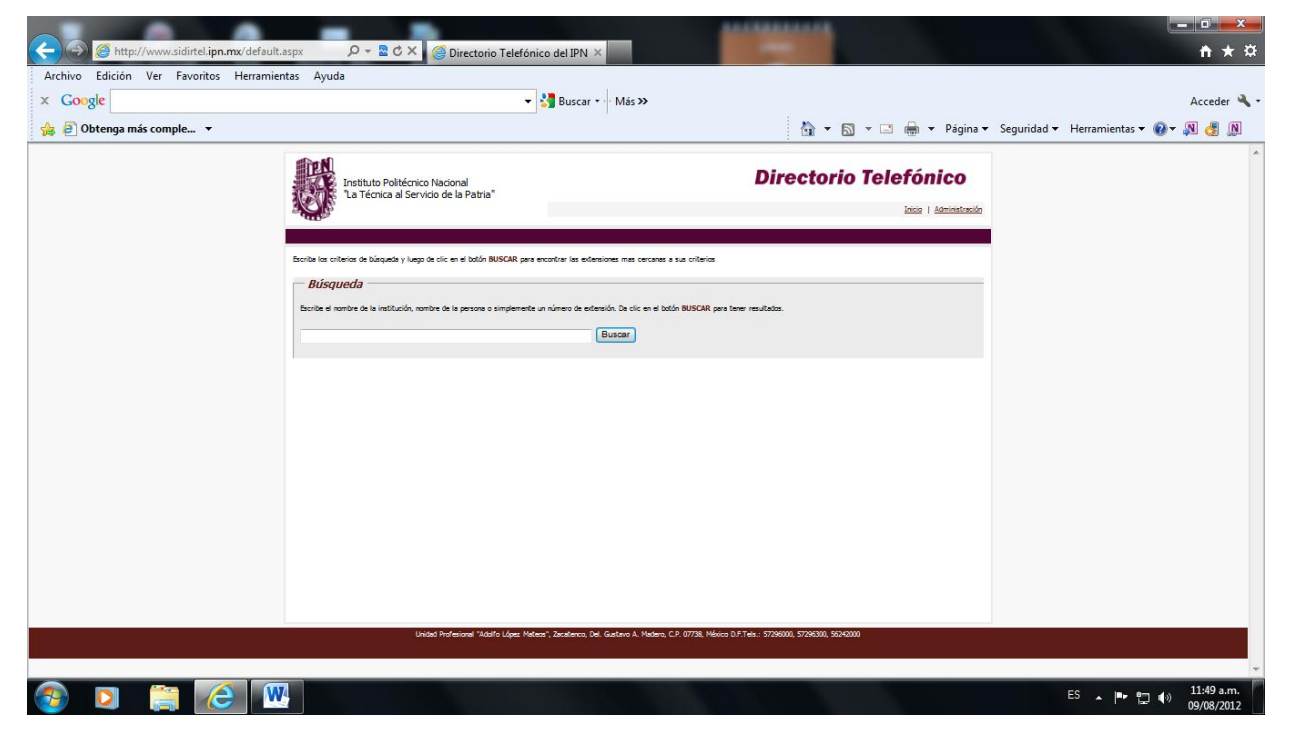

Figura 1. Página de acceso de SIDIRTEL

Como se puede apreciar, solo basta con digitar el nombre de la persona, área ó extensión que se desea y dar **CLICK** en **Buscar** y se muestra el resultado; el cual puede ser ordenado de forma accedente ó descendente en función al numero de extensión, nombre de la persona, cargo ó unidad, para facilitar su búsqueda, así como navegar en las diferentes pantallas en el caso de listados amplios, como se muestra en la figura 2.

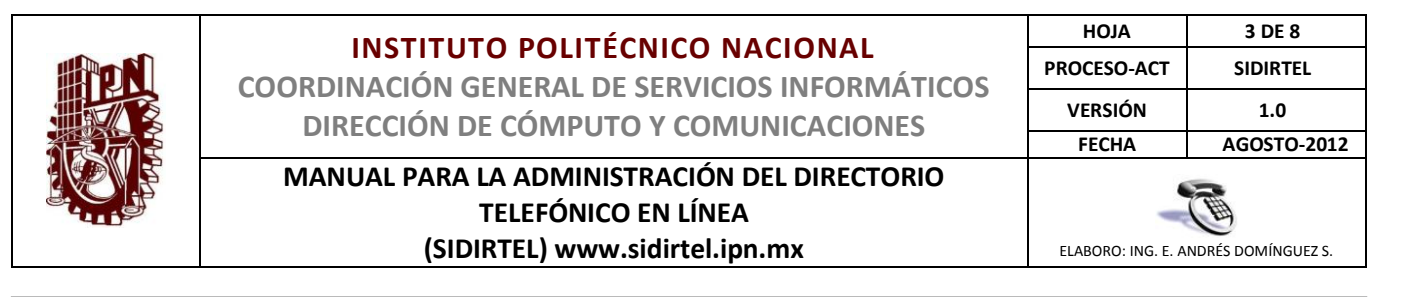

| Canala                 |                                                                                                    |                                                                                                    | •                                                                                                    |                                                                                                    |                                                                                                |                                                                                                    |                              |
|------------------------|----------------------------------------------------------------------------------------------------|----------------------------------------------------------------------------------------------------|----------------------------------------------------------------------------------------------------|----------------------------------------------------------------------------------------------------|------------------------------------------------------------------------------------------------|----------------------------------------------------------------------------------------------------|------------------------------|
| Google                 |                                                                                                    |                                                                                                    | ▼ 🎦 Buscar                                                                                                    | Más ≫                                                                                                    |                                                                                                |                                                                                                    | Accede                       |
| 🗿 Obtenga más comple 🔻 |                                                                                                    |                                                                                                    |                                                                                                    |                                                                                                    | <u> </u>                                                                                       | 🔻 🔝 👻 🖶 👻 Página 👻 Segurio                                                                                                    | lad 🔻 Herramientas 🔻 🔞 🔻 🔊 🦪 |
|                        |                                                                                                    | instituto Politécnico Nacion<br>'La Técnica al Servicio de la                                                                                                    | nal<br>a Patria"                                                                                                    |                                                                                                    | Dire                                                                                           | ctorio Telefónico                                                                                                    |                              |
|                        | Escriba los criter                                                                                                    | ios de búsqueda y luego de clic en                                                                                                    | el botón BUSCAR para encontrar las ext                                                                                                    | ensiones mas cercanas a sus criterio                                                                                                   | s                                                                                              |                                                                                                    |                              |
|                        | — Búsau                                                                                                    | eda —                                                                                                    |                                                                                                    |                                                                                                    |                                                                                                |                                                                                                    |                              |
|                        | Escribe el non                                                                                                    | eda<br>Ibre de la institución, nombre de la                                                                                                    | persona o simplemente un número de ex                                                                                                    | ensión. Da clic en el botón <b>BUSCA</b>                                                                                               | IR para tener resultados.                                                                      |                                                                                                    |                              |
|                        | Escribe el non<br>química                                                                                                    | e <b>da</b><br>nbre de la institución, nombre de la                                                                                                    | persona o simplemente un número de ex                                                                                                    | ensión. Da clic en el botón BUSCA<br>Buscar                                                                                            | .R para tener resultados.                                                                      |                                                                                                    |                              |
|                        | Escribe el non<br>química                                                                                                    | <b>eda</b><br>nbre de la institución, nombre de la                                                                                                    | persona o simplemente un número de ex                                                                                                    | ensión. Da clic en el botón BUSCA<br>Buscar                                                                                            | <b>IR</b> para tener resultados.                                                               |                                                                                                    |                              |
|                        | Búsque<br>Escribe el non<br>quimica<br>Resulta                                                                                     | <i>eda</i><br>nbre de la institución, nombre de la<br>Indos de búsqueda —                                                                                                    | persona o simplemente un número de ex                                                                                                    | ensión. Da clic en el botón BUSCA<br>Buscar                                                                                            | IR para tener resultados.                                                                      |                                                                                                    |                              |
|                        | Búsque<br>Escribe el non<br>quimica<br>Resulta                                                                                     | <i>eda</i><br>nbre de la institución, nombre de la<br>nd <i>os de búsqueda</i> —                                                                                                | persona o simplemente un número de ex                                                                                                    | ensión. De clic en el botón BUSCA<br>Buscar                                                                                            | IR para tener resultados.                                                                      |                                                                                                    |                              |
|                        | Búsque<br>Escribe el non<br>quimica<br>Resulta<br>Ext.                                                                             | eda                                                                                                    | persona o simplemente un número de ext<br>(<br>Carrgo o funcción                                                                                   | ansión. Da cic en el botón BUSCA<br>Buscar                                                                                             | R para tener resultados.<br><u>Unidad</u> ₹                                                    | Nombre de la unidad                                                                                                    |                              |
|                        | Buisque<br>Escribe el non<br>química<br>Resulta<br>Ext.<br>56848                                                                   | eda<br>the de la institución, nombre de la<br>indos de buísqueda<br>Persona<br>DR. OTTMAR RAUL REYES<br>LOPEZ                                                                   | persona o simplemente un número de ext<br>(<br>Carrgo o función<br>PRESIDENTE                                                                      | ansión. Da clic en el bosón BUSCA<br>Buscar<br>Área<br>LAB. QUIMICA                                                                    | IR para tener resultados.                                                                      | Nombre de la unidad<br>UNIDAD PROFESIONAL<br>INTERDISCIPLINARIA DE INGENIERIA Y<br>TECNOLOGIA VANZADAS                                                                                                    |                              |
|                        | Buisque<br>Escribe el non<br>química<br>Resulta<br>Ext.<br>56848<br>82634                                                          | eda<br>ados de búsqueda —<br>Persona<br>DR. OTHAR RAUL REYES<br>LOPEZ<br>M.C. ANTONIO ESPARZA<br>ROCHA                                                                          | persona o simplemente un número de ext<br>Cargo o función<br>PRESIDENTE<br>PROFESOR INVESTIGADOR                                                   | ansión. Da cic en el botón BUSCA<br>Buscar<br>Area<br>LAB. QUIMICA<br>ACADEMIA DE FISICO<br>QUIMICA                                    | R para tener resultados. Unidad ¥ UPIITA CIIDIR DURANGO                                        | NITEROISCIPTIACIÓN PARA LO DE INGENIERIA Y<br>TECNOLOGIA AVAIZADAS<br>CENTRO INTERDISCIPTINARIA DO E<br>INVESTIGACIÓN PARA EL DESARROLLO<br>INTEGRAL REGIONAL                                                                                                    |                              |
|                        | Búsque           Escribe el non           química           Resulta           Esc.           56848           82634           82634 | eda<br>mbre de la instrución, nombre de la<br>ados de buisqueda<br>Persona<br>De, OTTMAR RAUL REYES<br>DOREZ<br>M. C. ANTONIO ESPARZA<br>ROCHA<br>DOAL LAURA SILVIA<br>OONZALEZ | persona o simplemente un número de ext<br>Cargo o función<br>PRESIDENTE<br>PROFESOR INVESTIGADOR<br>PROFESOR INVESTIGADOR                          | ALARCE A CIC en el botón BUSCA<br>Buscar                                                                                               | R para tener resultados.                                                                       | NIDAD PROFESSIONAL<br>INTERDISCIPLINARIA DE INGENIERIA Y<br>TECNOLOGIA VANZADAS<br>CENTRO INTERDISCIPLINARIO DE<br>INVESTIGACION PARA EL DESARROLLO<br>INTEGRAL REGIONAL<br>ENTRONNE REDISCIPLINARIO DE<br>INVESTIGACION PARA EL DESARROLLO<br>INTEGRAL REGIONAL                       |                              |
|                        | Búsqua           Escribe el non           química           Resulta           Ext.           56848           82634           82634 | eda<br>ados de búsqueda<br>Persona<br>DR.OFTMAR RAUL REYES<br>N.C. ANTONIO ESPARZA<br>ROCHA<br>DR. JOSE BERNARDO<br>PROAL NAJERA                                                | Persona o simplemente un número de ext<br>Cargo o función<br>PRESIDENTE<br>PROFESOR INVESTIGADOR<br>PROFESOR INVESTIGADOR<br>PROFESOR INVESTIGADOR | Antician De clic en el botón BUSCA<br>Buscar<br>Arca<br>LAB. QUIMICA<br>ACADEMIA DE FÍSICO<br>QUIMICA<br>ACADEMIA DE FÍSICO<br>QUIMICA | R para tener resultados. Unitidad ¥ UPIITA UPIITA CIIDIR DURANGO CIIDIR DURANGO CIIDIR DURANGO | NUMBRE de la unidad<br>UNIDAD PROFESIONAL<br>INTERDISCIPLINARIA DE INGENIERIA Y<br>TECNOLOGIA VANZADAS<br>CENTAD INTERDISCIPLINARIO DE<br>INVESTIGACION PARA E DESARROLLO<br>INTEGRAL REGIONAL<br>CENTRO INTERDISCIPLINARIO DE<br>INVESTIGACION PARA E DESARROLLO<br>INTEGRAL REGIONAL |                              |

Figura 2. Resultado de busqueda por SIDIRTEL

### II. ADMINISTRACIÓN DEL SISTEMA

Devido a la continua rotación de personal, SIDIRTEL, se ha desarrollado para que facilite a los Responsables de Informática, la actualización de titulares, cambios y movimientos de numeros de extensión de sus Unidades Responsables; para ello en la página principal de SIDIRTEL: <u>www.sidirtel.ipn.mx</u>, deberá accesarse en el vinculo <u>Administración</u>, localizado en la parte superior derecha, como se muestra en la figura 3. Para ingresar deberá contrase con un login y un password que le permitirá accesar a la administración de la información de su Unidad previamiente cargada.

| Instituto Politécnico Nacional<br>"La Técnica al Servicio de la Patria"                                                                                 | Directorio leieronico                                                                                                    |
|----------------------------------------------------------------------------------------------------|----------------------------------------------------------------------------------------------------|
|                                                                                                    | Inicio   Administración                                                                                                    |
|                                                                                                    |                                                                                                    |
|                                                                                                    |                                                                                                    |
| criba los criterios de búsqueda y luego de clic en el botón BUS                                                                                         | SCAR para encontrar las extensiones mas cercanas a sus criterios                                                                                                  |
| criba los criterios de búsquede y luego de clic en el botón BUS<br>- <i>Búsqueda</i>                                                                    | SCAR para encontrar las extensiones mas cercanas a sus criterios                                                                                                  |
| cribe los criterios de búsquede y luego de clic en el botón BUS<br>                                                                                     | SCAR para encontrar las extensiones mas cercanas a sus criterios                                                                                                  |
| crite los criterios de búsquede y luego de clic en el botón BUS<br>                                                                                     | SCAR para encontrar las extensiones mas cercanas a sus criterios<br>mplemente un número de extensión. Da clic en el botón BUSCAR para tener resultados.           |
| criba los criterios de búsqueda y luego de clic en el botón BUY<br>- <b>Búsqueda</b><br>Escribe el nombre de la institución, nombre de la persona o sin | SCAR para encontrar las extensiones mas cercanas a sus criterios<br>mplemente un número de extensión. Da clic en el botón BUSCAR para tener resultados.<br>Buscar |

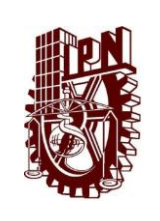

COORDINACIÓN GENERAL DE SERVICIOS INFORMÁTICOS DIRECCIÓN DE CÓMPUTO Y COMUNICACIONES

MANUAL PARA LA ADMINISTRACIÓN DEL DIRECTORIO TELEFÓNICO EN LÍNEA (SIDIRTEL) www.sidirtel.ipn.mx

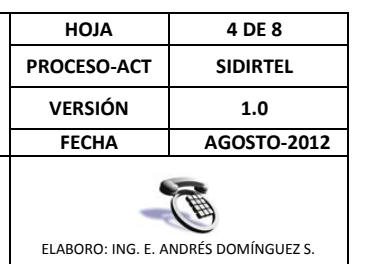

### **III. PROCEDIMIENTO DE ADMINISTRACIÓN DE INFORMACIÓN DE EXTENSIONES**

#### III.1. Acceso al sistema

Al dar clic en <u>Administración</u>, se accesa a la página de autenticación (figura 4), donde se deberá ingresar el login y password proporcionado.

| s Herramienta                                                                           | as Ayuda                                                                                                    | 👻 💐 Buscar 🕶 Más 🌫                                                                                                    |                                                                                                    |                                          |
|-----------------------------------------------------------------------------------------|----------------------------------------------------------------------------------------------------|----------------------------------------------------------------------------------------------------|----------------------------------------------------------------------------------------------------|------------------------------------------|
|                                                                                         |                                                                                                    |                                                                                                    | 🟠 🔻 🔝 👻 🚍 🖶 👻 Página 🕶 Segurida                                                                                                    | id <del>▼</del> H                        |
|                                                                                         | Instituto Politécnico Nacional<br>"La Técnica al Servicio de la Patria"                                                                                                    |                                                                                                    | Directorio Telefónico                                                                                                    |                                          |
| Está ingresa                                                                            | ndo al módulo de administración. Proporcione su usu                                                                                                    | ario y contraseña.                                                                                                    |                                                                                                    |                                          |
|                                                                                         |                                                                                                    | Usuario: dcyc<br>Contraseña: ••••••<br>Ingresar                                                                                                    |                                                                                                    |                                          |
|                                                                                         |                                                                                                    |                                                                                                    |                                                                                                    |                                          |
| resar, se<br>siones pa                                                                  | obtiene la pantalla most<br><b>ra las unidades</b> ", localiz                                                                                                    | Figura 4. Página de autentica<br>rada en la figura 5, la cual se io<br>randose en la parte superior de                                                                                                    | ción<br>dentifica como: <b>"Administración de s</b><br>erecha, cuatro vinculos: <b>Inicio, Admir</b>                                                                                                    | iste<br>nistr                            |
| resar, se<br><b>siones pa</b><br>nistrar ex<br>ce su non                                | obtiene la pantalla most<br><b>tra las unidades</b> ", localiz<br>t <u>tensiones</u> , <u>Nueva exter</u><br>abre y siglas de su Unidad                                                                                                    | Figura 4. Página de autenticad<br>trada en la figura 5, la cual se id<br>zandose en la parte superior de<br>n <u>sión</u> y <u>salir</u> . Observese tambio<br>d.                                              | ción<br>dentifica como: <b>"Administración de s</b><br>erecha, cuatro vinculos: <u>Inicio</u> , <u>Admin</u><br>én que en la parte inferior de estos                                                                                                    | s <b>iste</b><br>nistr<br>s vir          |
| resar, se<br>siones pa<br><u>nistrar ex</u><br>ce su non                                | obtiene la pantalla most<br><b>tra las unidades</b> ", localiz<br>t <u>tensiones</u> , <u>Nueva exten</u><br>abre y siglas de su Unidad<br>default.aspx P ~ 🖻 C × 🏾 @ Directo                                                                                                    | Figura 4. Página de autenticad<br>grada en la figura 5, la cual se id<br>gandose en la parte superior de<br><u>nsión</u> y <u>salir</u> . Observese tambio<br>d.                                               | ción<br>dentifica como: <b>"Administración de s</b><br>erecha, cuatro vinculos: <u>Inicio</u> , <u>Admir</u><br>én que en la parte inferior de estos                                                                                                    | s <b>iste</b> ı<br><u>nistr</u><br>s vir |
| resar, se<br>siones pa<br><u>nistrar ex</u><br>ce su non<br>n.mx/Unidad/<br>s Herramier | obtiene la pantalla most<br>ara las unidades", localiz<br>a <u>tensiones</u> , <u>Nueva exten</u><br>abre y siglas de su Unidad<br>adefault.aspx P ~ 🖻 C × 🏾 🏈 Directo<br>atas Ayuda                                                                                                    | Figura 4. Página de autenticad<br>crada en la figura 5, la cual se id<br>zandose en la parte superior de<br><u>asión</u> y <u>salir</u> . Observese tambie<br>d.                                               | ción<br>dentifica como: <b>"Administración de s</b><br>erecha, cuatro vinculos: <u>Inicio</u> , <u>Admin</u><br>én que en la parte inferior de estos                                                                                                    | s <b>iste</b><br><u>nistr</u><br>s vir   |
| resar, se<br>siones pa<br><u>nistrar ex</u><br>ce su non<br>n.mx/Unidad/<br>s Herramier | obtiene la pantalla most<br>ara las unidades", localiz<br>a <u>tensiones</u> , <u>Nueva exten</u><br>abre y siglas de su Unidad<br>default.aspx P ~ ≧ C ×                                                                                                    | Figura 4. Página de autenticad<br>crada en la figura 5, la cual se id<br>zandose en la parte superior de<br><u>nsión</u> y <u>salir</u> . Observese tambie<br>d.                                               | ción<br>dentifica como: <b>"Administración de s</b><br>erecha, cuatro vinculos: <u>Inicio</u> , <u>Admin</u><br>én que en la parte inferior de estos                                                                                                    | s <b>iste</b> n<br><u>nistr</u><br>s vir |
| resar, se<br>siones pa<br><u>nistrar ex</u><br>ce su non<br>n.mx/Unidad/<br>s Herramier | obtiene la pantalla most<br><b>tra las unidades</b> ", localiz<br><b>t<u>ensiones</u>, <u>Nueva exten</u><br/>abre y siglas de su Unidad<br/>default.aspx <math>\mathcal{P} \leftarrow  &amp;  &amp;</math></b> | Figura 4. Página de autenticad<br>rada en la figura 5, la cual se in<br>zandose en la parte superior de<br><u>insión</u> y <u>salir</u> . Observese tambié<br>d.                                               | ción<br>dentifica como: "Administración de s<br>erecha, cuatro vinculos: <u>Inicio</u> , <u>Admin</u><br>én que en la parte inferior de estos<br><u>inicio</u> • <u>inicio</u> • <u>Página</u> • Segurida<br><u>Directorio Telefónico</u><br>to <u>Administrar exensiones</u> <u>Nueva exensión</u> <u>Sat</u> | sister<br>nistr<br>s vir                 |
| resar, se<br>siones pa<br><u>nistrar ex</u><br>ce su non<br>n.mx/Unidad/<br>s Herramier | obtiene la pantalla most<br><b>tra las unidades</b> ", localiz<br><b>t<u>ensiones</u>, <u>Nueva exten</u><br/>abre y siglas de su Unidad<br/>(default.aspx <math>\mathcal{P} \sim \mathbb{R} \ \subset \times</math> @ Directo<br/>itas Ayuda<br/>Instituto Politécnico Nacional<br/>"La Técnica al Servicio de la Patria"</b>                                                                                                    | Figura 4. Página de autenticad<br>rada en la figura 5, la cual se in<br>zandose en la parte superior de<br><u>usión</u> y <u>salir</u> . Observese tambié<br>d.<br>prio Telefónico del IPN ×<br>Buscar + Más » | ción<br>dentifica como: "Administración de s<br>erecha, cuatro vinculos: <u>Inicio</u> , <u>Admin</u><br>én que en la parte inferior de estos<br><u> <u> u</u> <u>u</u> <u>u</u> <u>u</u> <u>u</u> <u>u</u> <u>v</u> <u>v</u> <u>v</u> <u>v</u> <u>v</u> <u>v</u> <u>v</u> <u>v</u> <u>v</u> <u>v</u></u>      | sister<br>nistr<br>s vir                 |

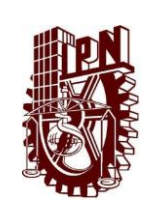

COORDINACIÓN GENERAL DE SERVICIOS INFORMÁTICOS DIRECCIÓN DE CÓMPUTO Y COMUNICACIONES

MANUAL PARA LA ADMINISTRACIÓN DEL DIRECTORIO TELEFÓNICO EN LÍNEA (SIDIRTEL) www.sidirtel.ipn.mx

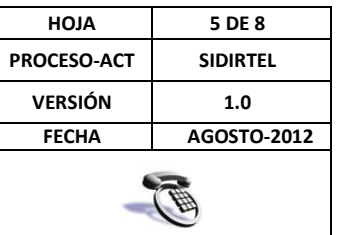

ELABORO: ING. E. ANDRÉS DOMÍNGUEZ S.

### III.2. Vínculo <u>Inicio</u>

Permite accesar al directorio general, sin necesidad de de salir del sistema, con lo cual se puede visualizar los cambios que se vayan realizando.

## III.3. Vínculo Administración

Permite regresar a la página de: "Administración de sistema de extensiones para las unidades".

### III.4. Vínculo <u>Administrar extensiones</u>

Despliega la página para la modificación de datos de extensiones de la Unidad (figura 6), donde se pueden realizar las siguientes acciones, en función a las necesidades que se tengan:

| ferramientas Ayuda                                                      | 🔻 🛂 Buscar 🕶 Más ≫ |                            |
|-------------------------------------------------------------------------|--------------------|----------------------------|
|                                                                         |                    | 🟠 🔻 🔝 👻 📑 🖶 Yágina 🔻 Segur |
| Instituto Politécnico Nacional<br>"La Técnica al Servicio de la Patria" |                    | Directorio Telefónico      |
|                                                                         |                    | ANDRES DOMINGUEZ (DCYC     |
| Consulta de extensiones                                                 |                    |                            |
| Número de extensión, nombre o área:                                     | Buscar             |                            |
|                                                                         |                    |                            |

### III.4.1 Para realizar cambios en la información de la extensiones ya cargadas

Si se requiere cambiar una gran catidad de extensiones ó se desconoce la información cargada de la Unidad SIMPLEMENTE dar **CLICK** en **Buscar** y se desplegarán todas las extensiones de la Unidad, como se muestra en la figura 7. Observese que se pueden ordenar en función al numero de extensión, nombre de la persona, cargo ó unidad, para facilitar su búsqueda, así como navegar en las diferentes pantallas en el caso de listados amplios, similar a la interface de consulta; solo que ahora se puede acceder a <u>editar</u> los datos de una extensión en particular ó <u>borrarla</u>.

Otra forma es si se conoce el número de extensión, el nombre del titular ó el área; simplemente se ingresa el dato en el recuadro y se da **CLICK** en **Buscar** y solo se traerá la extensión, personas ó área de interés para ser editados.

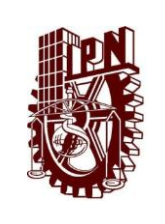

COORDINACIÓN GENERAL DE SERVICIOS INFORMÁTICOS DIRECCIÓN DE CÓMPUTO Y COMUNICACIONES

#### MANUAL PARA LA ADMINISTRACIÓN DEL DIRECTORIO TELEFÓNICO EN LÍNEA (SIDIRTEL) www.sidirtel.ipn.mx

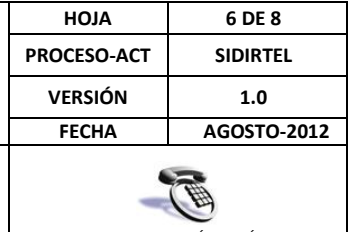

ELABORO: ING. E. ANDRÉS DOMÍNGUEZ S.

| Occurrence         Notes a detection, resultion to the second section of the second section of the second second second second section of the second second secon                                                                                                    | Consulta de extensiones           Nore de electronicos           Nore de electronicos           Nore de electroni           Nore de electronicos                                                                                                    | Substrate of extensiones         Notes the extension reader in the extension of the extension of the extensis extensis extension of the extension of the extension                                                                                   |                                                                                                    | echica al Servicio de la Patria                                                                                                    | Inicio   Ad                                                  | dministración   <u>Administrar extensiones</u>                                              | <u>Nueva exten</u>                           | <u>sión</u>   <u>Sali</u> |
|----------------------------------------------------------------------------------------------------|----------------------------------------------------------------------------------------------------|----------------------------------------------------------------------------------------------------|----------------------------------------------------------------------------------------------------|----------------------------------------------------------------------------------------------------|--------------------------------------------------------------|---------------------------------------------------------------------------------------------|----------------------------------------------|---------------------------|
|                                                                                                    | Consulta consultant       Image: Image:                                                                                                    |                                                                                                    |                                                                                                    |                                                                                                    |                                                              | AN                                                                                          | DRES DOMIN                                   | GUEZ (DCYC                |
| $ \left  \begin{array}{c} \left  \begin{array}{c} \left  \begin{array}{c} \left  \left  \left  \right  \right  \right  \right  \\ \left  \left  \left  \left  \left  \left  \left  \left  \left  \left  \left  \left  \left  $                                                                                                    | $\begin{tabular}{ c                                   $                                                                                                    | Note to extended, manutor to the       Interference comparison         The tot extended       Interference comparison       Interference comparison       Interference comparison         Note to extended       Interference comparison       Interference comparison                                                                                                    | Consulta                                                                                                    | de extensiones                                                                                                    |                                                              |                                                                                             |                                              |                           |
| Productive devices a series of the series of the series                                                                                                    | Activity       Non-bar complete       Carge       Área       Edición       Borrar         5000       Liz X98 LLANTYR005       COOSCINUENCIA DEL 1000       OXISON DE TELECONVERCIACIÓNE       Bale       Bare         6107       GISBELL ONTYR005       NOO SANTO TOMAS       COOSCINUENCIA DE TELECONVERCIACIÓNE       Bale       Bare         6108       NOO SANTO TOMAS       NOO SANTO TOMAS       CONSCINUE TELECONVERCIACIÓNE       Bale       Bare         6109       NOO SANTO TOMAS       NOO SANTO TOMAS       CONSCINUE TELECONVERCIACIÓNES       Bale       Bare         6109       NOO SANTO TOMAS       NOO SANTO TOMAS       CONSCINUE TELECONVERCIACIÓNES       Bale       Bare       Bare <th>The status       Image: Status       Image: Status<th>Número de extensión a</th><th>omire o área:</th><th>Buscar</th><th></th><th></th><th></th></th>                                                                                                    | The status       Image: Status       Image: Status <th>Número de extensión a</th> <th>omire o área:</th> <th>Buscar</th> <th></th> <th></th> <th></th>                                                                                                    | Número de extensión a                                                                                                    | omire o área:                                                                                                    | Buscar                                                       |                                                                                             |                                              |                           |
| Cartan elemente         Extensión       Carta function       Carta function                                                                                                    | Name       Number complete       Cargo       Área       Feldrán       Borrar         5600       Lit. XOS LLIS FRAGA       CONSTRUCTOR LE, 1000       DIVISION DE TRECOMURICACIONES       Baire       Baire       B                                                                                                    | Non-transmitter       Nombre complete       Carse       Área       Feldrán       Norrar         5600       LLC.005 LLDS FMAGA       COOSENUOR DE INDO       DE NODO       DE NODO                                                                                                    | Der de elte une enterni                                                                                                    | 6-                                                                                                    |                                                              |                                                                                             |                                              |                           |
| Extension     Nombre complete     Carco     Area     Edición     Borrar       5600     Lit. JOS LUIS PAGA     200000000 68, 10000     01/15001 07 TELECOMURCICIONES     Bille     Borrar       6677     GABRIE ONTIVEROS     10000 SANTO TOMAS     01/05001 07 TELECOMURCICIONES     Bille     Borrar       6677     GABRIE ONTIVEROS     10000 SANTO TOMAS     01/05001 07 TELECOMURCICIONES     Bille     Borrar       6677     DAS MOTO TOMAS     10000 SANTO TOMAS     01/05001 07 TELECOMURCICIONES     Bille     Borrar       7007     DAS MARIU VALENCIA     10000 URICSA     01/05001 07 TELECOMURCICIONES     Bille     Borrar       7007     DAS MARIU VALENCIA     10000 URICSA     01/05001 07 TELECOMURCICIONES     Bille     Borrar       7007     DAS MARIU VALENCIA     10000 URICSA     01/05001 07 TELECOMURCICIONES     Bille     Borrar       7007     DAS MARIU VALENCIA     10000 URICSA     00/05001 07 TELECOMURCICIONES     Bille     Borrar       7007     DAS MARIU     DAS MORTO     01/05001 07 TELECOMURCICIONES     Bille     Borrar       7007     DAS MARIU     DAS MORTO     01/05001 07 TELECOMURCICIONES     Bille     Borrar       7007     DAS MARIU     DAS MORTO     01/05001 07 TELECOMURCICIONES     Bille     Borrar       700                                                                                                    | Extension         Idember completo         Carco         Area         Felicio         Berrar           9000         UL: DOS ULIS FRAGA         SCATEROO         DIVISION OF TRECOMMENCENDING         Bile         Borrar           6467         GABRE ONTURBOS         NODO SANTO TOMAS         DIVISION OF TRECOMMENCENDINGS         Bile         Borrar           6467         GABRE ONTURBOS         NODO SANTO TOMAS         DIVISION OF TRECOMMENCENDINGS         Bile         Borrar           6463         NODO SANTO TOMAS         NODO SANTO TOMAS         DIVISION OF TRECOMMENCENDINGS         Bile         Borrar           6463         NODO SANTO TOMAS         NODO SANTO TOMAS         DIVISION OF TRECOMMENCENDINGS         Bile         Borrar           7007         Nie AMABU WALBELA         NODO UNICSA         DIVISION OF TRECOMMENCENDINGS         Bile         Borrar           8007         UL: LUS FRAGA         NODO ZACATERO         DIVISION OF TRECOMMENCENDINGS         Bile         Borrar           8005         UL: LUS FRAGA         NODO ZACATERO         DIVISION OF TRECOMMENCENDINGS         Bile         Borrar           8005         UL: LUS FRAGA         NODO ZACATERO         DIVISION OF TRECOMMENCENDINGS         Bile         Borrar           8155         NODO UNICSA         SALESIO ALMOR                                                                                                    | Extension         Nombre completo         Cares         Area         Edición         Borrer           5600         LLC.X02.LUS FRAGA         CONSTRUCT DE TALECONVELCATORS EDICE         Edic         Borrer           5600         LLC.X02.LUS FRAGA         CONSTRUCT DE TALECONVELCATORS EDICE         Edic         Borrer           5600         LLC.X02.LUS FRAGA         MODO SANTO TOMAS         CVISION ET TALECONVELCATORS EDIC         Edic         Borrer           5600         NODO SANTO TOMAS         MODO SANTO TOMAS         CVISION ET TALECONVELCATORS EDIC         Edic         Borrer           57007         NIA HALLU VALENCIA         MODO URICSA         CVISION ET TALECONVELCATORS EDIC         Edic         Borrer           57007         NIA HALLU VALENCIA         MODO URICSA         CVISION ET TALECONVELCATORS EDIC         Edic         Borrer           57007         NIA HALLU VALENCIA         NODO URICSA         CVISION ET TALECONVELCATORS EDIC         Edic         Borrer           57007         NIA HALLU VALENCIA         NODO URICSA         CVISION ET TALECONVERCIATORS EDIC         Borrer           57007         NIA HALLU VALENCIA         NOD URICSA         CVISION ET TALECONVERCIATORS EDIC         Borrer           57007         Statistica         Statistica         Statistica         Borrer <th></th> <th></th> <th></th> <th></th> <th></th> <th></th>                                                                                                    |                                                                                                    |                                                                                                    |                                                              |                                                                                             |                                              |                           |
| 9400       LC. 302 LUS FRAGA       CONCREMENCE IN NOD       DVISION DE TELECOMMECACIONES       Base       Base         9477       GARREL, DVITVEDOS       NODO SANTO TOMAS       DVISION DE TELECOMMECACIONES       Base       Base         9478       NODO SANTO TOMAS       DVISION DE TELECOMMECACIONES       Base       Base       B                                                                                                    | Secon         LC: DSE LIDS FRAGA         COORDINATION         CONSIGNATION         State         Base         Base                                                                                                    | PROD       LIC. DOE LUIS FRAGA       CONCERNENCO       DIVISION OF TRACOMMERCATIONES       Safer       Safer <t< td=""><td>Extension</td><td>Nombre completo</td><td><u>Cargo</u></td><td>Área</td><td>Edición</td><td>Borrar</td></t<>                                                                                                    | Extension                                                                                                    | Nombre completo                                                                                                    | <u>Cargo</u>                                                 | Área                                                                                        | Edición                                      | Borrar                    |
| 1657       GABRUE, DITTURDOS       NODO SANTO TOMAS       DUDISANTO TOMAS       DUDISANTO TOMAS       Baze       Baze <th>1     1     1     1     1     1     1     1     1     1     1     1     1     1     1     1     1     1     1     1     1     1     1     1     1     1     1     1     1     1     1     1     1     1     1     1     1     1     1     1     1     1     1     1     1     1     1     1     1     1     1     1     1     1     1     1     1     1     1     1     1     1     1     1     1     1     1     1     1     1     1     1     1     1     1     1     1     1     1     1     1     1     1     1     1     1     1     1     1     1     1     1     1     1     1     1     1     1     1     1     1     1     1     1     1     1     1     1     1     1     1     1     1     1     1     1     1     1     1     1     1     1     1     1     1     1     1     1     1     1     1     1     1     1     1     1<td>serie       uses and order and order</td><td>54200</td><td>LIC. JOSE LUIS FRAGA</td><td>COORDINADOR DEL NODO<br/>ZACATENCO</td><td>DIVISION DE TELECOMUNICACIONES</td><td>Editar</td><td>Borrar</td></th> | 1     1     1     1     1     1     1     1     1     1     1     1     1     1     1     1     1     1     1     1     1     1     1     1     1     1     1     1     1     1     1     1     1     1     1     1     1     1     1     1     1     1     1     1     1     1     1     1     1     1     1     1     1     1     1     1     1     1     1     1     1     1     1     1     1     1     1     1     1     1     1     1     1     1     1     1     1     1     1     1     1     1     1     1     1     1     1     1     1     1     1     1     1     1     1     1     1     1     1     1     1     1     1     1     1     1     1     1     1     1     1     1     1     1     1     1     1     1     1     1     1     1     1     1     1     1     1     1     1     1     1     1     1     1     1     1 <td>serie       uses and order and order</td> <td>54200</td> <td>LIC. JOSE LUIS FRAGA</td> <td>COORDINADOR DEL NODO<br/>ZACATENCO</td> <td>DIVISION DE TELECOMUNICACIONES</td> <td>Editar</td> <td>Borrar</td> | serie       uses and order and order                                         | 54200                                                                                                    | LIC. JOSE LUIS FRAGA                                                                                                    | COORDINADOR DEL NODO<br>ZACATENCO                            | DIVISION DE TELECOMUNICACIONES                                                              | Editar                                       | Borrar                    |
| exest       NODO SANTO TOMAS       DUDOS SANTO TOMAS       DUDOS SANTO TOMAS       DUDOS SANTO TOMAS       DUVISION DE TELECOMMERCIACIONES       Balar       Barar         exest       NODO SANTO TOMAS       DUDOS SANTO TOMAS       DUVISION DE TELECOMMERCIACIONES       Balar       Barar         9007       NIN. MARIL VILIENCIA       NODO DEVISON DE TELECOMMERCIACIONES       Balar       Barar         9007       NIN. MARIL VILIENCIA       NODO DEVISON DE TELECOMMERCIACIONES       Balar       Barar         9007       LIC. LUS FRAGA       NODO ZACITRICO       DUVISON DE TELECOMMERCIACIONES       Balar       Barar         9407       LIC. LUS FRAGA       NODO ZACITRICO       DUVISON DE TELECOMMERCIACIONES       Balar       Barar         9408       LIC. LUS FRAGA       NODO ZACITRICO       DUVISON DE TELECOMMERCIACIONES       Balar       Barar         9408       NICO CARCEA       NODO UNICSA       DUVISON DE TELECOMMERCIACIONES       Balar       Barar         9408       NICO CARCEA       NICO CARCEA       DUVISON DE TELECOMMERCIACIONES       Balar       Barar         9408       NICO CARCEA       NICO CARCEA       DUVISON DE TELECOMMERCIACIONES       Balar       Barar         9408       NICO CARCEA       NICO CARCEA       DUVISON DE TELECOMMERCIACIONES       B                                                                                                    | NOME         NOOD SANTO TOMAS         NOOD SANTO TOMAS         DUVISION NE TRECOMUNCACIONES         Salte         Barrer           6100         NOOD SANTO TOMAS         NOOD SANTO TOMAS         DIVISION NE TRECOMUNCACIONES         Salte         Barrer           7007         NAS MARIU VALEICA         NOOD URICSA         DIVISION DE TRECOMUNCACIONES         Salte         Barrer           7023         NAS MARIU VALEICA         NOOD URICSA         DIVISION DE TRECOMUNCACIONES         Salte         Barrer           5007         UIC LUIS FRAGA         NOOD ZACTENCO         DIVISION DE TRECOMUNCACIONES         Salte         Barrer           5003         STE COMUNCACIONES         Salte         NOOD ZACTENCO         DIVISION DE TRECOMUNCACIONES         Salte         Barrer           5003         STE COMUNCACIONES         Salte         NOOD URICSA         DIVISION DE TRECOMUNCACIONES         Salte         Barrer           5003         STE COMUNCACIONES         Salte         Salte         Barrer         Barrer           5004         SUBSIO ANDER SOMUNGUE SANCE         Salte         Barrer         Barrer         Barrer           5004         SALESEEN ANDERSE SOMUNGUE SANCE         Salte Antento Etrefonica         Barrer         Barrer           5004         MARLEAS         SOZE                                                                                                    | NODO SANTO TOMAS       NODO SANTO TOMAS       DUVISION DE TELECOMUNICACIONES       Baix       Baix         6130       HODO SANTO TOMAS       NODO SANTO TOMAS       DIVISION DE TELECOMUNICACIONES       Baix       Baix                                                                                                    | 61677                                                                                                    | GABRIEL ONTIVEROS                                                                                                    | NODO SANTO TOMAS                                             | DIVISION DE TELECOMUNICACIONES                                                              | Editar                                       | Borrar                    |
| 1000       NODO SMITO TOMAS       NODO SMITO TOMAS       DIVISION DE TRECOMUNICACIONES       Bare       Bare         70097       NIG MARLU VALENCIA       NODO UPICSA       DIVISION DE TRECOMUNICACIONES       Bale       Bare         9007       LIC. LUIS FRAGA       NODO UPICSA       DIVISION DE TRECOMUNICACIONES       Bale       Bare       Bare         9007       LIC. LUIS FRAGA       NODO ZACATENCO       DIVISION DE TRECOMUNICACIONES       Bale       Bare       Bare                                                                                                    | 61100     MODO SANTO TOMAS     MODO SANTO TOMAS     DVISION DE TRECOMURE/ACIONES     Biter     Braze       70007     NIG. MARQUI VALENCIA     MODO URICSA     DVISION DE TRECOMURE/ACIONES     Biter     Braze       7123     NIG. SANTO TOMAS     DVISION DE TRECOMURE/ACIONES     Biter     Braze       9407     LIC. LUIS FRAGA     MODO URICSA     DVISION DE TRECOMURE/ACIONES     Biter     Braze       9407     LIC. LUIS FRAGA     MODO ZACITRICO     DVISION DE TRECOMURE/ACIONES     Biter     Braze       9408     LIC. LUIS FRAGA     MODO ZACITRICO     DVISION DE TRECOMURE/ACIONES     Biter     Braze       9405     MODO URICSA     DVISION DE TRECOMURE/ACIONES     Biter     Braze     Braze       9405     MODO URICSA     DVISION DE TRECOMURE/ACIONES     Biter     Braze       9405     MODO URICSA     DVISION DE TRECOMURE/ACIONES     Biter     Braze       9405     MODO URICSA     SUBECATO     SUBECATO     Biter     Braze       9444     ING BUSERIO DARRES DAMINARE SANCHEZ     JARE PERSONA ACIENES     Biter     Braze       9444     ING BURIA GASE MURVE     SCRETARIA     DPARTAMENTO DE TREPONA     Biter     Braze       9444     ING BURIA GASE MURVE     SCRETARIA     DPARTAMENTO DE TREPONA     Biter     Braze                                                                                                    | 1000       NODO SANTO TOMAS       NODO SANTO TOMAS       DVISION DE TRECOMURE/ACIONES       Bitz       Borz         7007       NIG. MARILU VALENCIA       NODO LUTICSA       DVISION DE TRECOMURE/ACIONES       Bitz       Borz         7018       NIG. SARTO COMUS VILLA       NODO UZICSA       DVISION DE TRECOMURE/ACIONES       Bitz       Borz       Borz         9407       LIC. LUIS FRAGA       NODO ZACTENCO       DVISION DE TRECOMURE/ACIONES       Bitz       Borz       Borz         9408       LIC. LUIS FRAGA       NODO ZACTENCO       DVISION DE TRECOMURE/ACIONES       Bitz       Borz       Borz </td <td>60243</td> <td>NODO SANTO TOMAS</td> <td>NODO SANTO TOMAS</td> <td>DIVISION DE TELECOMUNICACIONES</td> <td><u>Editar</u></td> <td>Borrar</td>                                                                                                    | 60243                                                                                                    | NODO SANTO TOMAS                                                                                                    | NODO SANTO TOMAS                                             | DIVISION DE TELECOMUNICACIONES                                                              | <u>Editar</u>                                | Borrar                    |
| 1007       104 MARLU VALENCIA       NODO UPICSA       DIVISION DE TRECOMUNICACIONES       Edize       Barret         1002       104 SENDO CHIVEZ VILLA       NODO UPICSA       DIVISION DE TRECOMUNICACIONES       Edize       Barret         1002       111 C. LUIS FRAGA       NODO UPICSA       DIVISION DE TRECOMUNICACIONES       Edize       Barret         1002       111 C. LUIS FRAGA       NODO ZACATENCO       DIVISION DE TRECOMUNICACIONES       Edize       Barret         1005       NODO UPICSA       NODO UPICSA       DIVISION DE TRECOMUNICACIONES       Edize       Barret         1005       NODO UPICSA       NODO UPICSA       DIVISION DE TRECOMUNICACIONES       Edize       Barret         1005       NODO UPICSA       NODO UPICSA       DIVISION DE TRECOMUNICACIONES       Edize       Barret         1005       NODO UPICSA       NODO UPICSA       DIVISION DE TRECOMUNICACIONES       Edize       Barret         1005       NONCLATO       SIMULATO       SIMULATO       SIMULATO       Edize       Barret         1005       NORCLATO       SIMULATO       SIMULATO       SIMULATO       Edize       Barret         1005       SIMULATO       SIMULATO       SIMULATO       SIMULATO       Edize       Barret                                                                                                    | TODO       UNIX MARILU VALUELCIA       NODO UPICSA       DIVISION DE TRECOMUNECACIONES       Edize       Barre         70238       DIX SERIZO CHWIZZ VILLA       NODO UPICSA       DIVISION DE TRECOMUNECACIONES       Edize       Barre         94072       LIC LUS FRAGA       NODO UPICSA       DIVISION DE TRECOMUNECACIONES       Edize       Barre         94085       LIC LUS FRAGA       NODO ZACATENCO       DIVISION DE TRECOMUNECACIONES       Edize       Barre         94085       LIC LUS FRAGA       NODO UPICSA       DIVISION DE TRECOMUNECACIONES       Edize       Barre         94085       NODO UPICSA       NODO UPICSA       DIVISION DE TRECOMUNECACIONES       Edize       Barre         94085       NODO UPICSA       NODO UPICSA       DIVISION DE TRECOMUNECACIONES       Edize       Barre         94085       SINDUCATO       SINDUCATO       SINDUCATO       SINDUCATO       Edize       Barre         9441       DIVISION DERTERONAL AURENCIO TENTENDO       DEFENDINA AURENCIO DE TREPONA       Edize       Barre       Barre       Barre         9444       DIVISION DERTERONAL AURENCIONAL       SINDUCATO       DEFENDINA AURENCIONAL       Barre       Barre       Barre       Barre       Barre       Barre       Barre       Barre       Barre       <                                                                                                    | 10007       MARIANU VALBACIA       NOCO UNICSA       OVISION OF TRACOMUNICACIONES       Barr       Barr                                                                                                    | 61100                                                                                                    | NODO SANTO TOMAS                                                                                                    | NODO SANTO TOMAS                                             | DIVISION DE TELECOMUNICACIONES                                                              | Editar                                       | Borrar                    |
| 1028       145. SPRADO CHAVEY VILLA       NODO UPIECA       DOVISION DE TRECOMUNECACIONES       Barze       Barze         9407       LIC. LUIS PRAGA       NODO ZACTENCO       DUVISION DE TRECOMUNECACIONES       Barze       Barze         9408       LIC. LUIS PRAGA       NODO ZACTENCO       DUVISION DE TRECOMUNECACIONES       Barze       Barze         9408       STE COMUNECACIONES       STE COMUNECACIONES       DUVISION DE TRECOMUNECACIONES       Barze       Barze         9408       STE COMUNECACIONES       STE COMUNECACIONES       DUVISION DE TRECOMUNECACIONES       Barze       Barze         9408       STRECOMUNECACIONES       STE COMUNECACIONES       DUVISION DE TRECOMUNECACIONES       Barze       Barze         9408       SINDECATO       SINDECATO       SINDECATO       Barze       Barze         9444       DMA RUELAS       SINDECATO       SINDECATO       Barze       Barze         9445       DMA RUELAS       SINDECATO       SINDECATO       Barze       Barze         9444       DMA RUELAS       SINDECATO       SINDECATO       Barze       Barze         9444       DMA RUELAS       SINDECATO       SINDECATO       Barze       Barze         9444       DMA RUELAS       SINDECATO       SINDECATO <th>70138       MODO UPICSA       DOVISION DE TRECONJUCACIONES       Edite       Berre         94072       LIC. LUIS FRAGA       MODO ZACATENCO       DIVISION DE TRECONJUCACIONES       Edite       Berre         94072       LIC. LUIS FRAGA       MODO ZACATENCO       DIVISION DE TRECONJUCACIONES       Edite       Berre         94073       STE COMJUCACIONES       STE COMJUCACIONES       DIVISION DE TRECOMJUCACIONES       Edite       Berre         94054       MODO UPICSA       MODO UPICSA       DIVISION DE TRECOMJUCACIONES       Edite       Berre         94055       MODO UPICSA       MODO UPICSA       DIVISION DE TRECOMJUCACIONES       Edite       Berre         94055       MODO UPICSA       MODO UPICSA       DIVISION DE TRECOMJUCACIONES       Edite       Berre         94054       MOREATO       SINGELATO       SINGELATO       Edite       Berre       Berre         9444       JING ELESSEDO AMDRES DOMINAUEZ SMICHEZ       JERE DE DEMATAMENTO DE TREPONAL       Edite       Berre       Berre       Berre       Berre       Berre       Berre       Berre       Berre       Berre       Berre       Berre       Berre       Berre       Berre       Berre       Berre       Berre       Berre       Berre       Berre       Berre       &lt;</th> <td>Intelling       Intelling       Intelling</td> <td>70097</td> <td>ING. MARILU VALENCIA</td> <td>NODO UPIICSA</td> <td>DIVISION DE TELECOMUNICACIONES</td> <td>Editar</td> <td>Borrar</td>                                                                                                    | 70138       MODO UPICSA       DOVISION DE TRECONJUCACIONES       Edite       Berre         94072       LIC. LUIS FRAGA       MODO ZACATENCO       DIVISION DE TRECONJUCACIONES       Edite       Berre         94072       LIC. LUIS FRAGA       MODO ZACATENCO       DIVISION DE TRECONJUCACIONES       Edite       Berre         94073       STE COMJUCACIONES       STE COMJUCACIONES       DIVISION DE TRECOMJUCACIONES       Edite       Berre         94054       MODO UPICSA       MODO UPICSA       DIVISION DE TRECOMJUCACIONES       Edite       Berre         94055       MODO UPICSA       MODO UPICSA       DIVISION DE TRECOMJUCACIONES       Edite       Berre         94055       MODO UPICSA       MODO UPICSA       DIVISION DE TRECOMJUCACIONES       Edite       Berre         94054       MOREATO       SINGELATO       SINGELATO       Edite       Berre       Berre         9444       JING ELESSEDO AMDRES DOMINAUEZ SMICHEZ       JERE DE DEMATAMENTO DE TREPONAL       Edite       Berre       Berre       Berre       Berre       Berre       Berre       Berre       Berre       Berre       Berre       Berre       Berre       Berre       Berre       Berre       Berre       Berre       Berre       Berre       Berre       Berre       <                                                                                                    | Intelling       Intelling                                                                                                    | 70097                                                                                                    | ING. MARILU VALENCIA                                                                                                    | NODO UPIICSA                                                 | DIVISION DE TELECOMUNICACIONES                                                              | Editar                                       | Borrar                    |
| Micz       LLC. LUIS RAGA       NOOD 24CATENCO       DIVISION DE TELECOMUNICACIONES       Edite       Borne         59685       LLC. LUIS RAGA       NOOD 24CATENCO       DIVISION DE TELECOMUNICACIONES       Edite       Borne         59535       STE COMUNICACIONES       STE COMUNICACIONES       Edite       Borne         59535       STE COMUNICACIONES       STE COMUNICACIONES       Edite       Borne         59535       SINDICATO       SINDICATO       SINDICATO       Edite       Borne         59435       SINDICATO       SINDICATO       SINDICATO       Edite       Borne         59445       SINDICATO       SINDICATO       SINDICATO       Edite       Borne         59446       SINDICATO       SINDICATO       Edite       Borne         59447       ING DIAMA GASCA MUNIVE       COORDINADORA VOIP       DEPARTAMENTO DE TELEFONIA       Edite       Borne         59446       ING. FREERICO MARES SINDOVAL       SUPERVIDOR SERVICIO TECHCO       DEPARTAMENTO DE TELEFONIA       Edite       Borne         59446       ING. FREERICO MARES SINDOVAL       SUPERVIDOR SERVICIO TELEFONIA       Edite       Borne         59446       ING. FREERICO MARES SINDOVAL       SUPERVIDOR SERVICIO TELEFONIA       Edite       Borne                                                                                                    | SMV2       LLC. LUIS FRAGA       NODO ZACATENCO       DVISION DE TELECOMUNICACIONES       Báze       Barze         SM085       LLC. LUIS FRAGA       NODO ZACATENCO       DVISION DE TELECOMUNICACIONES       Báze       Barze         SISS3       SITE COMUNICACIONES       SITE COMUNICACIONES       DVISION DE TELECOMUNICACIONES       Báze       Barze         4005       NODO URICSA       DVISION DE TELECOMUNICACIONES       Báze       Barze         51538       SINDICATO       SINDICATO       SINDICATO       Báze       Barze         51435       JUS, EUREBIO ANDERS DOMUNSUEZ SANCHEZ       JEF DE DEPARTAMENTO       DEPARTAMENTO DE TELEPONIA       Báze       Barze         51446       BMMA RUEAS       SECRETARIA       DEPARTAMENTO DE TELEPONIA       Báze       Barze         51447       JUS, DIANA GASCA MURVE       COORDINADORA VOIP       DEPARTAMENTO DE TELEPONIA       Báze       Barze         51447       JUS, DIANA GASCA MURVE       SUBERVICIOR SERVICIOR SERVICIO TELEPONIA       Báze       Barze         51447       JUS, DIANA MURVE       COORDINADORA VOIP       DEPARTAMENTO DE TELEPONIA       Báze       Barze         51446       JUS, FERGURA RABOVAL       SUBERVICIOR SERVICIO TELEPONIA       Báze       Barze         51466       SAMERIC PARTAME                                                                                                    | Mile       U.C. USS PAGA       MODO 24CATERCO       EVISION DE TELECOMURCACIONES       Edize       Barre         9685       U.C. USS PAGA       MODO 24CATERCO       EVISION DE TELECOMURCACIONES       Edize       Barre         9585       STE COMURCACIONES       STE COMURCACIONES       Edize       Barre       Barre </td <td>70128</td> <td>ING. SERGIO CHAVEZ VILLA</td> <td>NODO UPIICSA</td> <td>DIVISION DE TELECOMUNICACIONES</td> <td>Editar</td> <td>Borrar</td>                                                                                                    | 70128                                                                                                    | ING. SERGIO CHAVEZ VILLA                                                                                                    | NODO UPIICSA                                                 | DIVISION DE TELECOMUNICACIONES                                                              | Editar                                       | Borrar                    |
| International control of the second of the second of th                                                                                                    | Seven       Luc. Lucis malas       NODO JACATENCO       DIVISION DE TELECOMUNECACIONES       Barre         5553       STE COMUNECACIONES       STE COMUNECACIONES       DIVISION DE TELECOMUNECACIONES       Balze       Barre         5558       SINDICATO       SINDICATO       SINDICATO       Balze       Barre         5153       JIAG. BUSEBIO ANDRES DOMUNGUEZ SUNCHEZ       JEPE DE DEPARTAMENTO       DEPARTAMENTO DE TELECOMUNECACIONES       Balze       Barre         5141       DEMA RUELAS       SECRETARUA       DEPARTAMENTO DE TELEFONIA       Balze       Barre         51461       DEMA RUELAS       SECRETARUA       DEPARTAMENTO DE TELEFONIA       Balze       Barre         5144       JIAG. FROENICO MARE SANDOVAL       SUPERVIDOR SERVICIO TECNICO       DEBARTAMENTO DE TELEFONIA       Balze       Barre         5145       JIAG. FROENICO MARE SANDOVAL       SUPERVIDOR SERVICIO TECNICO       DEBARTAMENTO DE TELEFONIA       Balze       Barre         5146       JIAG. FROENICO MARE SANDOVAL       SUPERVIDOR SERVICIO TELEFONIA       Balze       Barre         5146       JIAG. FROENICO MARE SANDOVAL       SUPERVIDOR SERVICIO TECNICO       DEBARTAMENTO DE TELEFONIA       Balze       Barre         5146       JIAG. FROENICO MARE SANDOVAL       SUPERVIDOR SERVICIO TECNICO       DEBARTAMENTO DE TEL                                                                                                    | Instruction       Instruction       Devision of Theoremulacitions       State       Barre         SISS3       SITE COMUNICACIONES       STE COMUNICACIONES       Devision of Theoremulacitions       State       Barre         SISS3       SITE COMUNICACIONES       STE COMUNICACIONES       Devision of Theoremulaciaciones       State       Barre         SISS3       SINGLATO       SINGLATO       SINGLATO       State       Barre         SISS3       SINGLATO       SINGLATO       SINGLATO       State       Barre         SISS3       SINGLATO       SINGLATO       Sindlate       Barre       Barre                                                                                                    | 54072                                                                                                    | LIC. LUIS FRAGA                                                                                                    | NODO ZACATENCO                                               | DIVISION DE TELECOMUNICACIONES                                                              | Editar                                       | Borrar                    |
| Name       NIC COMMUNICACIONES       NURSION DE TRECOMUNICACIONES       NURSION DE TRECOMUNICACIÓN DE TRECOMUNICACIÓN DE TRECOMUNICACIÓN DE TRECOMUNICACIÓN DE TRECOMUNICACIÓN DE TRECOMUNICACIÓN DE TRECOMUNICACIÓN DE TRECOMUNICACIÓN DE TRECOMUNICACIÓN DE TRECOMUNICACIÓN DE TRECOMUNICACIÓN DE TRECOMUNICACIÓN DE TRECOMUNICACIÓN DE TRECOMUNICACIÓN DE TRECOMUNICA                                                                                                    | 21333       all e consultationes       site consultationes       unitation de reactionalitationes       etces       etces         40065       MODO UPIICSA       DOVISION DE TELECOMUNECACIONES       Edite       Borne         5138       SINDECATO       SINDECATO       SINDECATO       Edite       Borne         5145       Diversion de Telefonda       Edite       Borne       Borne         5146       BMAR AUELAS       SECRETARIA       DEPARTAMENTO DE TELEFONIA       Edite       Borne         51474       Disc Diama Gasca Muntre       COORDINADOR SERVICIO TECNICO       DEPARTAMENTO DE TELEFONIA       Edite       Borne         5146       Dirác FEDERICO MAREE SANCOVAL       SUPERVIDOR SERVICIO TECNICO       DEPARTAMENTO DE TELEFONIA       Edite       Borne         5146       Dirác FEDERICO MAREE SANCOVAL       SUPERVIDOR SERVICIO TECNICO       DEPARTAMENTO DE TELEFONIA       Edite       Borne         5146       Dirác FEDERICO MAREE SANCOVAL       SUPERVIDOR SERVICIO TECNICO       DEPARTAMENTO DE TELEFONIA       Edite       Borne         5146       Dirác FEDERICO MAREE SANCOVAL       SUPERVIDOR SERVICIO TECNICO       DEPARTAMENTO DE TELEFONIA       Edite       Borne         5147       Dirác FEDERICO MAREE SANCOVAL       SUPERVIDOR SERVICIO TECNICO       DEPARTAMENTO DE TELEFONIA                                                                                                    | NITE COMUNICALIDINGS       NITE COMUNICALIDINGS       UNIXED NUE TELECOMUNICACIONS       Edite       Berre         4006       MODO UPIICSA       DIVISION DE TELECOMUNICACIONS       Edite       Berre         5158       SINDECATO       SINDECATO       Edite       Berre         5145       INSERSION ANDRES COMUNICATE SANCHEZ       SINDECATO       Edite       Berre         5146       INSERSION ANDRES COMUNICATE SANCHEZ       SECRETARIA       DEPARTAMENTO DE TELEFONIA       Edite       Berre         5146       INSERSION ANDRES SANCOVAL       SUPERVIDOR SERVICIO TECNECO       DEPARTAMENTO DE TELEFONIA       Edite       Berre         5146       INSERSION ANDRES SANCOVAL       SUPERVIDOR SERVICIO TECNECO       DEPARTAMENTO DE TELEFONIA       Edite       Berre         5146       INSERSION ANDRES SANCOVAL       SUPERVIDOR SERVICIO TECNECO       DEPARTAMENTO DE TELEFONIA       Edite       Berre         5146       INSERSION ANDRES SANCOVAL       SUPERVIDOR SERVICIO TECNECO       DEPARTAMENTO DE TELEFONIA       Edite       Berre         5146       INSERSION ANDRES SANCOVAL       SUPERVIDOR SERVICIO TECNECO       DEPARTAMENTO DE TELEFONIA       Edite       Berre         5147       INSERSION       SEGERTARIA       DEPARTAMENTO DE TELEFONIA       Edite       Berre                                                                                                    | CBURC                                                                                                    |                                                                                                    |                                                              | DIVISION DE TELECOMUNICACIONES                                                              | <u>coltar</u>                                | Bar                       |
| Instruction       Induce of structure       Induce of structure                                                                                                    | Income with the model with the model withe model withe model with the model with the model with                                                                                                    | Index       Index       Index <th< td=""><td>42065</td><td></td><td>STE COMUNICACIONES</td><td></td><td>Editar<br/>Editar</td><td>Borrar</td></th<>                                                                                                    | 42065                                                                                                    |                                                                                                    | STE COMUNICACIONES                                           |                                                                                             | Editar<br>Editar                             | Borrar                    |
| Statis       Statis                                                                                                    | Stata       INA, BUSEBO ANDRES DOMINAUEZ SANCHEZ       3PEF DE DEPARTAMENTO       DEPARTAMENTO DE TELEPONA       Edital         Stata       DEMARTAMENTO       DEPARTAMENTO DE TELEPONA       Edital       Barrar         Stata       DEMARTAMENTO       DEPARTAMENTO DE TELEPONA       Edital       Barrar         Stata       DEMARTAMENTO DE TELEPONA       Edital       Barrar         Stata       DEMARTAMENTO DE TELEPONA       Edital       Barrar         Stata       DEMARTAMENTO DE TELEPONA       Edital       Barrar         Stata       DEMARTAMENTO DE TELEPONA       Edital       Barrar         Stata       DEMARTAMENTO DE TELEPONA       Edital       Barrar         Stata       DEMARTAMENTO DE TELEPONA       Edital       Barrar         Stata       DEMARTAMENTO DE TELEPONA       Edital       Barrar         Stata       Supervition servicio Technico       DEPARTAMENTO DE TELEPONA       Edital       Barrar         Stata       Supervition servicio Technico       DEPARTAMENTO DE TELEPONA       Edital       Barrar         Stata       Supervition servicio Technico       Edital       Barrar       Barrar         Stata       Supervition servicio Technico       Edital       Barrar       Barrar         Stata                                                                                                    | Instituto Politécnico Nacional<br>"La Técnica al Servicio de la Patria"       Instituto Politécnico Nacional<br>"La Técnica al Servicio de la Patria"       Instituto Politécnico Nacional<br>"La Técnica al Servicio de la Patria" <th< td=""><td>51528</td><td>SINDICATO</td><td>SINDICATO</td><td>SINDICATO</td><td>Editor</td><td>Barrar</td></th<>                                                                  | 51528                                                                                                    | SINDICATO                                                                                                    | SINDICATO                                                    | SINDICATO                                                                                   | Editor                                       | Barrar                    |
| Statis       BMMA RUELAS       SECRETARIA       Departamento de TELEPONIA       Edite       Barre         Statis       Disc CDANA GASCA MUNUVE       COORDINADORA VOIP       Departamento de TELEPONIA       Edite       Barre         Statis       Disc CDANA GASCA MUNUVE       COORDINADORA VOIP       Departamento de TELEPONIA       Edite       Barre         Statis       Disc CDANA GASCA MUNUVE       COORDINADORA VOIP       Departamento de TELEPONIA       Edite       Barre         Statis       Disc CDANA GASCA MUNUVE       COORDINADORA VOIP       Departamento de TELEPONIA       Edite       Barre         Statis       Superior 3 de 0]       Registron 31 - 45]       Souteta >       Findi >>       Edite       Barre         Statis       Addesize       Pégine 3 de 0]       Registron 31 - 45]       Souteta >       Findi >>       Edite       Barre         Statis       Figura 7. Pantalla para consulta y cambios       Figura 7. Pantalla para consulta y cambios       Equipitation of the statistical of the statistical of the sta                                                                                                    | Stati       DMAR NUELAS       SECRETARIA       DEPARTAMENTO DE TELEPORIA       Bate         Stati       ING. DEANA GASCA MURIVE       COORDINADORA VOIP       DEPARTAMENTO DE TELEPORIA       Bate       Bare         Stati       ING. FEDERICO MARES SANDOVAL       SUPERVIDOR SERVICIO TECNECO       DEPARTAMENTO DE TELEPORIA       Bate       Bare         Stati       Supervision       Servicio Techeco       DEPARTAMENTO DE TELEPORIA       Bate       Bare         Stati       Supervision       Servicio Techeco       DEPARTAMENTO DE TELEPORIA       Bate       Bare         Stati       Supervision       Servicio Techeco       DEPARTAMENTO DE TELEPORIA       Bate       Bare         Stati       Supervision       Supervision       Servicio Techeco       DEPARTAMENTO DE TELEPORIA       Bate       Bare         Stati       Supervision       Supervision       Supervision       Departamento De TELEPORIA       Bate       Bare         Scinici       Safeticar       Preprint       Techeco       Departamento De TelePoria       Bate       Bare         Scinici       Safeticar       Preprint       Final Jac       Enditor       Safeticar       Bare         Scinici       Safeticar       Safeticar       Enditar       Safeticar       Enditor <td>Statis       BMMA RUBLAS       SECRETARIA       DEPARTAMENTO DE TELEPORIA       Balance         S144       DIAL FEDERACO MARES SANDOVAL       SUPERVIDOR SERVICIO TECNICO       DEPARTAMENTO DE TELEPORIA       Balance       Barance         S146       DIAL FEDERACO MARES SANDOVAL       SUPERVIDOR SERVICIO TECNICO       DEPARTAMENTO DE TELEPORIA       Balance       Barance         S146       DIAL FEDERACO MARES SANDOVAL       SUPERVIDOR SERVICIO TECNICO       DEPARTAMENTO DE TELEPORIA       Balance       Barance         S146       DIAL FEDERACO MARES SANDOVAL       Supervision Servicio TECNICO       DEPARTAMENTO DE TELEPORIA       Balance       Barance         S146       DIAL FEDERACO MARES SANDOVAL       Supervision Servicio TECNICO       DEPARTAMENTO DE TELEPORIA       Balance       Barance         S147       Figura 7. Pantalla para consulta y cambios       Figura 7. Pantalla para consulta y cambios       Figura 7. Pantalla para consulta y cambios         ne editar       , see despliega la información previamente cargada por extensión, la cual puede se equerimientos que se tengan (figura 8).       Directorio Telefónica         Instituto Politécnico Nacional       La Técnica al Servicio de la Patria*       Directorio Telefónica         Inter I Administración 1 Administra extensions 1 Marxa extensi       Marxa extensi         ADDRES DOMINE       Stón de extensión telefónica    &lt;</td> <td>51435</td> <td>ING. EUSEBIO ANDRES DOMINGUEZ SANCHEZ</td> <td>JEFE DE DEPARTAMENTO</td> <td>DEPARTAMENTO DE TELEFONIA</td> <td>Editar</td> <td>Borrar</td>                                                                                                    | Statis       BMMA RUBLAS       SECRETARIA       DEPARTAMENTO DE TELEPORIA       Balance         S144       DIAL FEDERACO MARES SANDOVAL       SUPERVIDOR SERVICIO TECNICO       DEPARTAMENTO DE TELEPORIA       Balance       Barance         S146       DIAL FEDERACO MARES SANDOVAL       SUPERVIDOR SERVICIO TECNICO       DEPARTAMENTO DE TELEPORIA       Balance       Barance         S146       DIAL FEDERACO MARES SANDOVAL       SUPERVIDOR SERVICIO TECNICO       DEPARTAMENTO DE TELEPORIA       Balance       Barance         S146       DIAL FEDERACO MARES SANDOVAL       Supervision Servicio TECNICO       DEPARTAMENTO DE TELEPORIA       Balance       Barance         S146       DIAL FEDERACO MARES SANDOVAL       Supervision Servicio TECNICO       DEPARTAMENTO DE TELEPORIA       Balance       Barance         S147       Figura 7. Pantalla para consulta y cambios       Figura 7. Pantalla para consulta y cambios       Figura 7. Pantalla para consulta y cambios         ne editar       , see despliega la información previamente cargada por extensión, la cual puede se equerimientos que se tengan (figura 8).       Directorio Telefónica         Instituto Politécnico Nacional       La Técnica al Servicio de la Patria*       Directorio Telefónica         Inter I Administración 1 Administra extensions 1 Marxa extensi       Marxa extensi         ADDRES DOMINE       Stón de extensión telefónica    <                                                                                                    | 51435                                                                                                    | ING. EUSEBIO ANDRES DOMINGUEZ SANCHEZ                                                                                                    | JEFE DE DEPARTAMENTO                                         | DEPARTAMENTO DE TELEFONIA                                                                   | Editar                                       | Borrar                    |
| Instructor       COORDINADORA VOIP       DEPARTAMENTO DE TELEPONIA       Baier       Baier         S144       INS. DEAMA GASCA MUNUVE       COORDINADORA VOIP       DEPARTAMENTO DE TELEPONIA       Baier       Baier         S144       INS. DEAMA GASCA MUNUVE       SUPERVIDOR SERVICIO TECNICO       DEPARTAMENTO DE TELEPONIA       Baier       Baier         S144       INS. DEAMA GASCA MUNUVE       SUPERVIDOR SERVICIO TECNICO       DEPARTAMENTO DE TELEPONIA       Baier       Baier         S146       INS. DEAMA GASCA MUNUVE       Supervision SERVICIO TECNICO       DEPARTAMENTO DE TELEPONIA       Baier       Baier         S146       Instructor       Pégine 3 de 8]       (Registrox 31 - 45)       Supervision       Baier       Baier<                                                                                                    | S1474       ING. DEAMA GASCA MUNUVE       COORDINADORA VOIP       DEPARTAMENTO DE TELEPONEA       Bailer       Barrer         S1466       ING. FEDERICO MARES SANDOVAL       SUPERVIDOR SERVICIO TECNECO       DEPARTAMENTO DE TELEPONEA       Bailer       Barrer         S4166       S. Anterior       (Pégine 3 de 8)       (Pégine 3 de 8)       (Pégine 3 de 8)       Engura 7. Pantalla para consulta y cambios         In editar,       se despliega la información previamente cargada por extensión, la cual puede se equerimientos que se tengan (figura 8).         Instituto Politécnico Nacional<br>"La Técnica al Servicio de la Patria"       Directorio Telefónic         Instituto Politécnico Nacional       Linici   Administración   Administración   Administrace extensions   Narva extension                                                                                                    | Statu       Disc Dana Gasca MUNUVE       COORDINADRA VOIP       Departamentro de TELEPONIA       Baier         State       INS. PEDBALCO MARES SANDOVAL       SUPERVIDOR SERVICIO TECNICO       DEPARTAMENTO DE TELEPONIA       Baier       Barer         State       INS. PEDBALCO MARES SANDOVAL       Supervision SERVICIO TECNICO       DEPARTAMENTO DE TELEPONIA       Baier       Barer         State       Preprint 3 de 8]       (Registra 31 - 45)       Supervision Servicio Tecnico       DEPARTAMENTO DE TELEPONIA       Baier       Barer         Figura 7. Pantalla para consulta y cambios       Figura 7. Pantalla para consulta y cambios       Instituto Politécnico Nacional (figura 8).       Instituto Politécnico Nacional       Instituto Politécnico Nacional       Insere statemico         <                                                                                                    | 51461                                                                                                    | EMMA RUELAS                                                                                                    | SECRETARIA                                                   | DEPARTAMENTO DE TELEFONIA                                                                   | Editar                                       | Borrar                    |
| SLIPEURDOR SERVICIO TECHICO       DEPARTAMENTO DE TELEPONIA       Edite       Borne         scilinis       c. Anterio:       (Pégina 3 de 8)       Registros 31 + 45)       Suietet 2:       Find >>         Figura 7. Pantalla para consulta y cambios         Instituto Politécnico Nacional<br>"La Técnica al Servicio de la Patria"         Directorio Telefónica         Instituto Politécnico Nacional<br>"La Técnica al Servicio de la Patria"                                                                                                    | SLAME       SLAMENTO DE TELEPONIA       Date       Barret         sciencia       4 Anterior       (Página 3 de 8)       (Registros 31 + 45)       Souiesta 2       Find 2 2         Figura 7. Pantalla para consulta y cambios         meditar, se despliega la información previamente cargada por extensión, la cual puede se equerimientos que se tengan (figura 8).         Directorio Telefónia         Instituto Politécnico Nacional<br>"La Técnica al Servicio de la Patria"                                                                                                    | SLAPE       THE REDENCO MARES SANDOVAL       SUPERVIDOR SERVICIO TECHECO       DEPARTAMENTO DE TELEPONIA       Desar         scilicio       4 Anterio       (Pégina 3 de 8)       (Registros 31 + 45)       Source 2       Find >>         Figura 7. Pantalla para consulta y cambios         Instituto Politécnico Nacional<br>"La Técnica al Servicio de la Patria"         Directorio Telefónica         MERE E Control         Sidón de extensión telefónica                                                                                                    | 51474                                                                                                    | ING. DIANA GASCA MUNIVE                                                                                                    | COORDINADORA VOIP                                            | DEPARTAMENTO DE TELEFONIA                                                                   | Editar                                       | Borrar                    |
| scilitici c. Acterice (Pégine 3 de 8) (Pegistrice 31-45) Societie.2 End >>         Figura 7. Pantalla para consulta y cambios         n editar, se despliega la información previamente cargada por extensión, la cual puede s equerimientos que se tengan (figura 8).         Instituto Politécnico Nacional<br>La Técnica al Servicio de la Patria*         Instituto Politécnico Nacional<br>La Técnica al Servicio de la Patria*                                                                                                    | scinicio       scinicio       scinicio       Periore 3 de 8]       Registrore 31 - 45]       Scinicio       Figura 7. Pantalla para consulta y cambios         Figura 7. Pantalla para consulta y cambios       scinicio       scinicio                                                                                                    | sciencia       Chateria       (Pégine 3 de 8)       Registrar 31 - 45)       Sajerte 2       Find 22         Figura 7. Pantalla para consulta y cambios         Ingura 7. Pantalla para consulta y cambios         Ingura 7. Pantalla para consulta y cambios         Ingura 7. Pantalla para consulta y cambios         Ingura 7. Pantalla para consulta y cambios         Ingura 7. Pantalla para consulta y cambios         Ingura 7. Pantalla para consulta y cambios         Ingura 7. Pantalla para consulta y cambios         Ingura 7. Pantalla para consulta y cambios         Ingura 7. Pantalla para consulta y cambios         Ingura 7. Pantalla para consulta y cambios         Ingura 7. Pantalla para consulta y cambios         Ingura 7. Pantalla para consulta y cambios         Ingura 7. Pantalla para consulta y cambios         Ingura 8.         Instituto Politécnico Nacional         Instituto Politécnico Nacional         Ingura 8.         Ingura 8.         Ingura 8.         Ingura 8.         Ingura 8.         Ingura 8.         Ingura 8. <t< td=""><td></td><td></td><td>SUPERVIDOR SERVICIO TECNICO</td><td>DEPARTAMENTO DE TELEFONIA</td><td>Editar</td><td>Borrar</td></t<>                                                                                                    |                                                                                                    |                                                                                                    | SUPERVIDOR SERVICIO TECNICO                                  | DEPARTAMENTO DE TELEFONIA                                                                   | Editar                                       | Borrar                    |
| Instituto Politécnico Nacional<br>"La Técnica al Servicio de la Patria"<br>Inicio   Administración   Administrar extensiones   Nueva extensiones   Nueva                                                                                                    | Instituto Politécnico Nacional     Ta Técnica al Servicio de la Patria <u>Inicio   Administración   Administrar extensiones   Nerre extensiones   Nerre extensi</u>                                                                                                    | Instituto Politécnico Nacional<br>"La Técnica al Servicio de la Patria"<br>Inicia   Administración   Administrar extensiones   Nacia estensi<br>NORES COMUNA<br>LIÓN de extensión telefónica                                                                                                    | 51496<br><u>&lt;&lt; Inicia</u> < A                                                                                                    | referer (Pégine 3 de 8) (Registros 31 - 45) <u>Squierte &gt;</u><br>Figura 7. Panta                                                                                                    | nlla para consulta y camb                                    | nos                                                                                         | ual pu                                       | iede                      |
| Inicio   Administración   Administrar extensiones   Nueva extensi                                                                                                    | ANDRES DOMING                                                                                                    | Inicia   Administración   Administrar extensiones   Nerva extensiones   Nerva extensio | n <u>editar</u> ,<br>equerimie                                                                                                    | se despliega la información p<br>ntos que se tengan (figura 8).                                                                                                    | nlla para consulta y camb                                    | bios<br>por extensión, la cu                                                                | ual pu                                       | iede                      |
| ANDRES COMING                                                                                                    | ANDRES DOMING                                                                                                    | xión de extensión telefónica                                                                                                    | stee<br><u>sclinica</u> <u>s</u><br>n <u>editar</u> ,<br>equerimie<br>Instituto Poi<br>La Técnica                                                                                                    | recione (Pégine 3 de 8) (Registros 31 - 45) <u>Squierte 2</u><br>Figura 7. Panta<br>se despliega la información p<br>ntos que se tengan (figura 8).<br>litécnico Nacional<br>al Servicio de la Patria"                                                                    | nlla para consulta y camb                                    | oios<br>por extensión, la cu<br><b>Directorio T</b>                                         | ual pu<br><b>elef</b>                        | iede<br><b>ióni</b>       |
|                                                                                                    |                                                                                                    | ión de extensión telefónica                                                                                                    | stee<br><u>secinica</u> <u>se</u><br>n <u>editar</u> ,<br>equerimie<br>Instituto Po<br>La Técnica                                                                                                    | rea recordo reada selectrat<br>receixe (Pégine 3 de 8) (Registros 31 - 45) <u>Souriete 2</u><br><i>Figura 7. Panta</i><br>se despliega la información p<br>ntos que se tengan (figura 8).<br>litécnico Nacional<br>al Servicio de la Patria"                              | nila para consulta y camb<br>previamente cargada p           | pios<br>por extensión, la cu<br><b>Directorio T</b><br>I Administración I Administrar exten | ual pu<br>elef                               | iede<br><b>fóni</b>       |
| ción de extensión telefónica                                                                                                    |                                                                                                    |                                                                                                    | sives<br><u>sción de e</u>                                                                                                    | Interior (Pégine 3 de 8) (Pegistros 31 - 45) <u>Soviente 2</u><br>Figura 7. Panta<br>se despliega la información p<br>ntos que se tengan (figura 8).<br>litécnico Nacional<br>al Servicio de la Patria"                                                                   | nila para consulta y camb<br>previamente cargada p<br>Jacie  | oios<br>por extensión, la cu<br><b>Directorio T</b><br>I Administración I Administrar exten | ual pu<br>elef<br>anore I M                  | uede<br><b>Sóni</b>       |
| ción de extensión telefónica                                                                                                    | verales:                                                                                                    | nerales:                                                                                                    | states                                                                                                    | Interior (Pégine 3 de 8) (Registror 31 - 45) Source 2<br>Figura 7. Panta<br>se despliega la información p<br>ntos que se tengan (figura 8).<br>litécnico Nacional<br>al Servicio de la Patria"                                                                            | nila para consulta y camb<br>previamente cargada p<br>Incie  | bios<br>por extensión, la cu<br><b>Directorio T</b><br>I Administración   Administrar exten | ual pu<br>elef<br>siones I N<br>ANDR         | uede<br><b>Góni</b>       |
| ción de extensión telefónica<br>nerales:<br>9 de extensión: 51435                                                                                                    | verales:<br>I de extensión: 51435                                                                                                    | s de extensión: 51435                                                                                                    | staas<br><u>staas</u><br>n <u>editar</u> ,<br>equerimie<br>Instituto Po<br>"La Técnica<br>ción de e<br>nerales:<br>o de extensión: 514                                                                                                    | Interior (Pégine 3 de 8) (Registror 31 - 45) <u>Source 2</u><br>Figura 7. Panta<br>se despliega la información p<br>ntos que se tengan (figura 8).<br>litécnico Nacional<br>al Servicio de la Patria"                                                                     | Index                                                        | bios<br>por extensión, la cu<br><b>Directorio T</b><br>I Administración   Administrar exten | ual pu<br>elef<br>siones I N<br>ANDR         | uede<br><b>Sóni</b>       |
| ción de extensión telefónica<br>menales:<br>o de extensión: 51435<br>completo: ING. EUSEBIO ANDRES DOMING                                                                                                    | erales:<br>1 de extensión: 51435<br>1 completo: ING. EUSEBIO ANDRES DOMING                                                                                                    | e completo: ING. EUSEBIO ANDRES DOMING                                                                                                    | stass<br><u>stass</u><br><u>stass</u><br><u>stas</u> | Interior (Pégine 3 de 8) (Pegistros 31 - 45) Soviente 2 Figura 7. Panta se despliega la información p ntos que se tengan (figura 8).  Itécnico Nacional al Servicio de la Patria"  Extensión telefónica 35 EUSEBIO ANDRES DOMING                                          | nila para consulta y camb<br>previamente cargada p<br>Inicio | bios<br>por extensión, la cu<br><b>Directorio T</b><br>I Administración   Administrar exten | ual pu<br>elef<br>sione   N<br>ANDR          | uede<br><b>Sóni</b>       |
| ción de extensión telefónica<br>nerales:<br>= completo: ING. EUSEBIO ANDRES DOMING<br>JEFE DE DEPARTAMENTO                                                                                                    | verales:<br>) de extensión: 51435<br>: completo: ING. EUSEBIO ANDRES DOMING<br>JEFE DE DEPARTAMENTO                                                                                                    | e completo: ING. EUSEBIO ANDRES DOMING<br>s completo: ING. EUSEBIO ANDRES DOMING<br>JEFE DE DEPARTAMENTO                                                                                                    | states<br>scinicio science<br>scinicio science<br>scinicio science<br>scinicio de estención: 514<br>e compteto: ING<br>JEF                                                                                                    | Atteior (Pégine 3 de 8) (Registros 31 - 45) Squierte 2 Figura 7. Panta se despliega la información p ntos que se tengan (figura 8).  Atteicnico Nacional al Servicio de la Patria*  Extensión telefónica 35 E USEBIO ANDRES DOMING E DE DEPARTAMENTO                      | nlla para consulta y camb<br>previamente cargada p<br>Inicio | oios<br>por extensión, la cu<br><b>Directorio T</b><br>I Administración I Administrar exten | ual pu<br><b>celef</b><br>sione   No<br>ANDR | uede<br><b>Sóni</b>       |
| ción de extensión telefónica<br>nerales:<br>o de extensión: 51435<br>e completo: ING. EUSEBIO ANDRES DOMING<br>JEFE DE DEPARTAMENTO<br>DEPARTAMENTO DE TELEFONIO                                                                                                    | verales:<br>) de extensión: 51435<br>! completo: ING. EUSEBIO ANDRES DOMING<br>JEFE DE DEPARTAMENTO<br>DEPARTAMENTO DE TELEFONI/                                                                                                    | e completo: 51435<br>e completo: ING. EUSEBIO ANDRES DOMING<br>JEFE DE DEPARTAMENTO<br>DEPARTAMENTO DE TELEFONI/                                                                                                    | stee<br>< <u>clinicia</u> <u>c.2</u><br>n <u>editar</u> ,<br>equerimie<br>Instituto Po<br>"La Técnica<br>ción de e<br>nerstes:<br>o de extensión: 514<br>e compteto: ING<br>JEF<br>DEF                                                                                                    | terior (Pégine 3 de 8) (Registros 31 - 45) Squierte 2 Figura 7. Panta se despliega la información p ntos que se tengan (figura 8).  itécnico Nacional al Servicio de la Patria"  extensión telefónica 35 E USEBIO ANDRES DOMING E DE DEPARTAMENTO PARTAMENTO DE TELEFONI/ | nila para consulta y camb<br>previamente cargada p<br>Inicio | bios<br>por extensión, la cu<br><b>Directorio T</b><br>I Administración I Administrar exten | ual pu<br>elef<br>sione   N<br>ANDR          | uede<br><b>Sóni</b>       |
| ción de extensión telefónica<br>nerales:<br>o de extensión: 51435<br>e completo: ING. EUSEBIO ANDRES DOMING<br>JEFE DE DEPARTAMENTO<br>DEPARTAMENTO DE TELEFONI/<br>Guardar Regressar                                                                                                    | ectersión: 51435<br>: completo: ING. EUSEBIO ANDRES DOMING<br>JEFE DE DEPARTAMENTO<br>DEPARTAMENTO DE TELEFONI/<br>Guardar Regresar                                                                                                    | e completo: 51435<br>a completo: ING. EUSEBIO ANDRES DOMING<br>JEFE DE DEPARTAMENTO<br>DEPARTAMENTO DE TELEFONI,<br>Guardar Regresar                                                                                                    | stee<br>< <u>clinicia</u> <u>c.2</u><br>n <u>editar</u> ,<br>equerimie<br>Instituto Po<br>"a Técnica<br>ción de e<br>nerates:<br>o de extensión: 514<br>e completo: ING<br>JEF<br>DEF                                                                                                    |                                                                                                    | Illa para consulta y camb<br>previamente cargada p<br>Inice  | bios<br>por extensión, la cu<br><b>Directorio T</b><br>  Administración   Administrar exten | ual pu<br>celef<br>sione   No<br>ANDR        | uede<br><b>Sóni</b>       |

|      | ΙΝΕΤΙΤΙΤΟ ΡΟΙΙΤΕ΄ ΓΝΙCΟ ΝΑCΙΟΝΑΙ             | HOJA               | 7 DE 8             |
|------|----------------------------------------------|--------------------|--------------------|
| H DN |                                              | PROCESO-ACT        | SIDIRTEL           |
|      |                                              | VERSIÓN            | 1.0                |
|      |                                              | FECHA              | AGOSTO-2012        |
|      | MANUAL PARA LA ADMINISTRACIÓN DEL DIRECTORIO |                    | -                  |
|      | TELEFÓNICO EN LÍNEA                          | Y                  | (E)                |
|      | (SIDIRTEL) www.sidirtel.ipn.mx               | ELABORO: ING. E. A | NDRÉS DOMÍNGUEZ S. |

| Instituto Politécnico Nacional                     | Directorio Telefónico                                                       |
|----------------------------------------------------|-----------------------------------------------------------------------------|
| "La Técnica al Servicio de la Patria"              | Inicio   Administración   Administrar extensiones   Nueva extensión   Salir |
|                                                    | ANDRES DOMINGUEZ (DCYC)                                                     |
| Edición de extensión telefónica                    |                                                                             |
| Datos generales:                                   |                                                                             |
| * Número de extensión: 51435                       |                                                                             |
| * Nombre completo: ING. EUSEBIO ANDRES DOMING      |                                                                             |
| Cargo: JEFE DE DEPARTAMENTO                        |                                                                             |
| Área: DEPARTAMENTO DE TELEFONI<br>Guardar Regresar |                                                                             |
|                                                    | ▶                                                                           |
|                                                    |                                                                             |
| Edición de extensión                               |                                                                             |

Para volver a la página de consulta y cambio, simplemente dar **CLICK** en **Regresar**.

### III.4.2. Para dar de baja un registro de extensión.

Simplemente en la página de consulta y cambio, dar *CLICK* en <u>borrar</u> el registro deseado y la extensión de eliminará; previa confirmación. (figura 10).

| × Google                 |                                       |                                                                      | 👻 🛂 Buscar 🔹 Más 🛪    | <b>&gt;</b>                 |                                                 |               |                    |                             | Ac           |
|--------------------------|---------------------------------------|----------------------------------------------------------------------|-----------------------|-----------------------------|-------------------------------------------------|---------------|--------------------|-----------------------------|--------------|
| 🖕 🙆 Obtenga más comple 🔻 |                                       |                                                                      |                       | <u>له</u>                   | • 🛯 • 🖻                                         |               | Página 👻 Se        | eguridad 🔻 Herramientas 🔻 🔞 | - 🔊          |
|                          |                                       | nstituto Politécnico Nacional<br>La Técnica al Servicio de la Patria |                       | Directe                     | orio Tele                                       | fón<br>New et | ico<br>*****   5#* |                             |              |
|                          | Consu                                 | lta de extension                                                     | es                    |                             |                                                 | DAIS DOM      | NUE2 (DCTC)        |                             |              |
|                          | Número de extens<br>Der de alte une e | ción, nombre o área:                                                 | Mensaje de página web | <u> </u>                    | 1                                               |               |                    |                             |              |
|                          | Extensi                               | on                                                                   | D :Ertà caqura que de | rea eliminar erte elemento? | Área                                            | Edició        | n Borrar           |                             |              |
|                          | 46102                                 | M. EN C. PATRICIA GALLEGOS                                           | 2 Zesta seguro que ut | este clemento.              | DERECCION                                       | Editor        | Borrar             |                             |              |
|                          | 51537                                 | M. BN C. PATRICIA GALLEGOS                                           |                       |                             | DERECCION                                       | <u>Editar</u> | Borrar             |                             |              |
|                          | 51436                                 | ARACELI AYALA ARELLAND                                               |                       |                             | DIRECCION                                       | <u>totar</u>  | Borrar             |                             |              |
|                          | 51536                                 | ARACELI AYALA ARELLAND                                               |                       | Aceptar Cancelar            | DERECCION                                       | toter         | Borrar             |                             |              |
|                          | 51498                                 | LIC. HUGO COTA CHIPOL                                                |                       |                             | DERECCION                                       | <u>Editar</u> | Borrer             |                             |              |
|                          | 51522                                 | MOISES TOBON                                                         |                       | AREA OPERATIVA              | DORECCION                                       | botar         | Borran             |                             |              |
|                          | 40074                                 | LUC. HOKUMUM INUDKA                                                  |                       | ASDOK                       | URBUCIÓN                                        | COLE          | borrar             |                             |              |
|                          | 51513                                 | PAX DERECTION                                                        |                       | FAX DIRECTION               | DIRECCION                                       | 001.8         | Dorral             |                             |              |
|                          | THE OF                                | PRA DEGECTION                                                        |                       | PROCEEDIN                   | DERECTION                                       | E.C.          | Rener              |                             |              |
|                          | 51444                                 | VIGLANTA                                                             |                       | VIGLANCIA                   | DIRECTION                                       | Filter        | Roman              |                             |              |
|                          | 51545                                 | SALA DE JUNTAS                                                       |                       | SALA DE JUNTAS              | DERECCION                                       | Editor        | Borrar             |                             |              |
|                          | 51460                                 | C.P. DAVID DEAZ VALADEZ                                              |                       | ENCARGADO DEL DEPARTAMENTO  | DEPARTAMENTO<br>DE SERVICIOS<br>ADMINESTRATIVOS | <u>filter</u> | Barrat             |                             |              |
|                          | 51451                                 | FELIX GUTIERREZ                                                      |                       | PAGADOR HABILITADO          | DEPARTAMENTO<br>DE SERVICIOS<br>ADMINESTRATIVOS | Editer        | Barner             |                             |              |
|                          | 51427                                 | C.P. CARLOS BUSTAMANTE                                               |                       | ENCARGADO DEL ACTIVO PUO    | DEPARTAMENTO<br>DE SERVICIOS<br>ADMENESTRATIVOS | <u>östar</u>  | Borrar             |                             |              |
| 🚳 🖸 🚞 🥝                  | <b>N</b>                              |                                                                      |                       |                             |                                                 |               |                    | ES 🔺 🖿 🗊 🕸                  | ) 07<br>) 09 |

|                                      |                                                                                                    |                                                                                                    |                                                                                                    |                                                                                                | HOJA                                                                                                    | 8 DE 8                         |
|--------------------------------------|----------------------------------------------------------------------------------------------------|----------------------------------------------------------------------------------------------------|----------------------------------------------------------------------------------------------------|------------------------------------------------------------------------------------------------|----------------------------------------------------------------------------------------------------|--------------------------------|
| HPON                                 |                                                                                                    |                                                                                                    |                                                                                                    |                                                                                                | PROCESO-ACT                                                                                                    | SIDIRTEL                       |
|                                      |                                                                                                    |                                                                                                    | DE SERVICIUS INFURIVIAI                                                                                                    |                                                                                                | VERSIÓN                                                                                                    | 1.0                            |
|                                      |                                                                                                    | DIRECCION DE COMPU                                                                                                    | JTO Y COMUNICACIONES                                                                                                    | •                                                                                              | FECHA                                                                                                    | AGOSTO-201                     |
|                                      |                                                                                                    | ANUAL PARA LA ADMIN<br>TELEFÓNI                                                                                                    | IISTRACIÓN DEL DIRECTORI<br>CO EN LÍNEA                                                                                                    | ю                                                                                              |                                                                                                    | Ì                              |
|                                      |                                                                                                    | (SIDIRTEL) ww                                                                                                    | w.sidirtel.ipn.mx                                                                                                    |                                                                                                | ELABORO: ING. E. AI                                                                                                    | NDRÉS DOMÍNGUEZ S.             |
| II.4.3. P<br>Si se requ<br>ocalizado | Para dar de alt<br>uiere dar de alta<br>o el a parte infer                                                                                                    | <b>a una extenión</b><br>a una NUEVA extensión d<br>ior izquierda del recuadro                                                                                                    | e la Unidad dar <i>CLICK</i> en el vi<br>de consulta (figura 11)                                                                             | ínculo <u>Dai</u>                                                                              | r e alta una                                                                                                    | extensión,                     |
| _                                    |                                                                                                    |                                                                                                    |                                                                                                    |                                                                                                |                                                                                                    | -                              |
|                                      | Instituto Politi<br>La Técnica al                                                                                                    | écnico Nacional<br>Servicio de la Patria"                                                                                                    | Dir<br>Inicie   Administ                                                                                                    | rectorio                                                                                       | • Telefónic                                                                                                    | CO                             |
|                                      | 1 i 2                                                                                                    |                                                                                                    |                                                                                                    |                                                                                                |                                                                                                    |                                |
| C<br>No                              | Consulta de (<br>Límero de extensión, nombre o á                                                                                                    | extensiones                                                                                                    | Buscar                                                                                                    |                                                                                                | ANDRES DOMING                                                                                                    | JEZ (DEYC)                     |
|                                      | Consulta de o<br>límero de extensión, nombre o ár<br>ter de sita una extensión.                                                                                                    | Nombre completo                                                                                                    | Buscar<br>Cargo                                                                                                    |                                                                                                | ANDRES DOMING                                                                                                    | Borrar<br>Borrar               |
|                                      | Consulta de<br>tímero de extensión, nombre o de<br>ler de alta una extensión.<br>Extension<br>61677 GABRIE<br>Figura                                                                                                    | EL ONTIVEROS                                                                                                    | Buscar<br>Cargo<br>NODO SANTO TOMAS<br>Ia ubicación del vínculo para dar a                                                                   | Área<br>IVISION DE TELECOML<br>de alta una e                                                   | ANDRES DOMING                                                                                                    | Borrar<br>Borra                |
| l abrir el                           | Consulta de<br>tímero de extensión, nombre o de<br>ler de alta una extensión.<br>Extension<br>61677 GABRIT<br>Figura<br>I vínculo, se desp                                                                                                    | Nombre completo<br>R. ONTIVEROS<br>11. Pantalla donde se indica do<br>pliega la pantalla de captur                                                                                                    | Buscar<br>Buscar<br>NODO SANTO TOMAS<br>Ia ubicación del vínculo para dar a<br>ra de información (figura 12)                                 | Área<br>IVISION DE TELECOML<br>de alta una e                                                   | ANDRES DOMING                                                                                                    | Borrar<br>Borrar               |
| l abrir el                           | Consulta de<br>límero de extensión, nombre o ár<br>er de alta una extensión<br>Extension<br>61677 GABRIA<br>Figura<br>I vínculo, se desp<br>Vínculo, se desp                                                                                                    | extensiones<br>Nombre completo<br>EL ONTIVEROS<br>11. Pantalla donde se indica d<br>pliega la pantalla de captur<br>Politécnico Nacional<br>ca al Servicio de la Patria"                               | Buscar<br>Buscar<br>NODO SANTO TOMAS<br>Ia ubicación del vínculo para dar da<br>ra de información (figura 12)<br>Direc<br>Mainistración      | Área<br>IVISION DE TELECOMU<br>de alta una e<br>ectorio Te                                     | ANDRES DOMINA<br>Edición<br>UNICACIONES <u>BOTer</u><br>extensión.<br>elefónico<br>iones   Nueva extensión   Selir            | Borrar<br>Borrar<br>Borrs      |
| l abrir el                           | Consulta de<br>Límero de extensión, nombre o fe<br>les de alta una extensión.<br>Extension<br>GABRIE<br>Figura<br>I vínculo, se desp<br>Instituto<br>La Técni<br>Alta de ext                                                                                                    | extensiones<br><u>Nombre completo</u><br>a. ONTIVEROS<br>11. Pantalla donde se indica do<br>pliega la pantalla de captur<br>Politécnico Nacional<br>ca al Servicio de la Patria"<br>tensión telefónica | Buscar<br>Buscar<br>NDOO SANTO TOMAS<br>Ia ubicación del vínculo para dar da<br>ra de información (figura 12)<br>Direc<br>Idai administració | Área<br>EVISION DE TELECOMU<br>de alta una e<br>ectorio Te                                     | ANDRES DOMEINA<br>UNICACIONES Editer<br>extensión.<br>elefónico<br>iones   Nueva extensión   Salir<br>ANDRES DOMEINAUEZ (DCYC | Borrar<br>Borrar<br>Borra<br>S |
| l abrir el                           | Consulta de o<br>Límero de extensión, nombre o é<br>ler de alta una extensión<br>Extension<br>61677 GABRIA<br>Figura<br>I vínculo, se desp<br>Vínculo, se desp<br>Instituto<br>La Técni<br>Alta de extensión:<br>* Nomero de extensión:<br>* Unites generales:                                                                                                    | extensiones Nombre completo L ONTIVEROS 11. Pantalla donde se indica d pliega la pantalla de captur Politécnico Nacional ica al Servicio de la Patria" tensión telefónica                              | Buscar<br>Buscar<br>MODO SANTO TOMAS<br>Ia ubicación del vínculo para dar da<br>ra de información (figura 12)<br>Direc<br>Direc              | Área<br>EVISION DE TELECOMU<br>de alta una e<br>e <b>ctorio Te</b><br>én   Administrar extensi | ANDRES DOMINAL<br>UNICACIONES Editar<br>extensión.<br>elefónico                                                               | Borrar<br>Borrar<br>Borrar     |
| Al abrir el                          | Consulta de<br>Límero de extensión, nombre o de<br>ter de sita una extensión.<br>Extension<br>GABRIZ<br>Figura<br>I vínculo, se desp<br>Instituto<br>La Técni<br>Alta de ext<br>Patos generales:<br>* Número de extensión:<br>* Número de extensión: | extensiones Nombre completo L ONTIVEROS 11. Pantalla donde se indica pliega la pantalla de captur Politécnico Nacional ica al Servicio de la Patria" tensión telefónica                                | Buscar<br>NODO SANTO TOMAS<br>la ubicación del vínculo para dar a<br>ra de información (figura 12)<br>Direc<br>Leco I Administratió          | Área<br>IVISION DE TELECOMU<br>de alta una e<br>e <b>ctorio Te</b><br>a   Administra extensi   | ANDRES DOMINAL<br>UNICACIONES Editar<br>extensión.<br>elefónico                                                               | Borrar<br>Borrar               |
| Al abrir el                          | Consulta de d<br>timero de extensión, nombre o de<br>ter de alta una extensión.<br>Extension<br>61677 GABRIT<br>Figura<br>Vínculo, se desp<br>Vínculo, se desp<br>Vínculo, se desp<br>Alta de ext<br>* Nombre compilo:<br>Cargo:<br>Are:                                                                                                    | extensiones  Nombre completo  L ONTIVEROS  11. Pantalla donde se indica a  pliega la pantalla de captur  Politécnico Nacional ica al Servicio de la Patria*  tensión telefónica                        | Buscar<br>NDOO SANTO TOMAS<br>Ia ubicación del vínculo para dar da<br>ra de información (figura 12)<br>Direc<br>Exic   Administració         | Área<br>EVISION DE TELECOMU<br>de alta una e<br>ectorio Te                                     | ANDRES DOMINAL UNICACIONES Edite  Extensión.  Elefónico  Iores   Nurse extensión   Salir  ANDRES DOMINAJEZ (DCYC              | Borrar<br>Borrar<br>Borra<br>S |
| Al abrir el                          | Consulta de a<br>Límero de extensión, nombre o é<br>ler de alta una extensión<br>Extension<br>GABRIE<br>Figura<br>I vínculo, se desp<br>Vínculo, se desp<br>Instituto<br>La Técni<br>Alta de extensión:<br>* Nombre completo:<br>Cargo:<br>Area:                                                                                                    | extensiones Nombre completo L ONTIVEROS 11. Pantalla donde se indica d pliega la pantalla de captur Politécnico Nacional ica al Servicio de la Patria" tensión telefónica Guardar Regresar             | Buscar<br>MODO SANTO TOMAS<br>Ia ubicación del vínculo para dar da<br>ra de información (figura 12)<br>Direc<br>Izici   Administratió        | Área<br>EVISION DE TELECOMU<br>de alta una e<br>ectorio Telecomu<br>én   Administrar extensi   | ANDRES DOMINAL<br>UNICACIONES Editar<br>extensión.<br>elefónico                                                               | Borrar<br>Borrar<br>Borrar     |

Se realiza la captura con la información solicitada y se guarda **(TENER ESPECIAL CUIDADO DE LLENAR LA INFORMACIÓN EN <u>MAYUSCULAS Y SIN ACENTOS</u>), con lo cual la extensión queda almacenada en la base de datos para su consulta ó edición futura.** 

#### III.5. Vínculo <u>Nueva extensión</u>

Permite dar de alta nuevas extensiones sin ingresar a la página de edición de extensiones.

#### III.6. Vínculo <u>Salir</u>

Cierra nuestra sesión de administración.